#### **Contents**

# Virtual Cell Tutorials

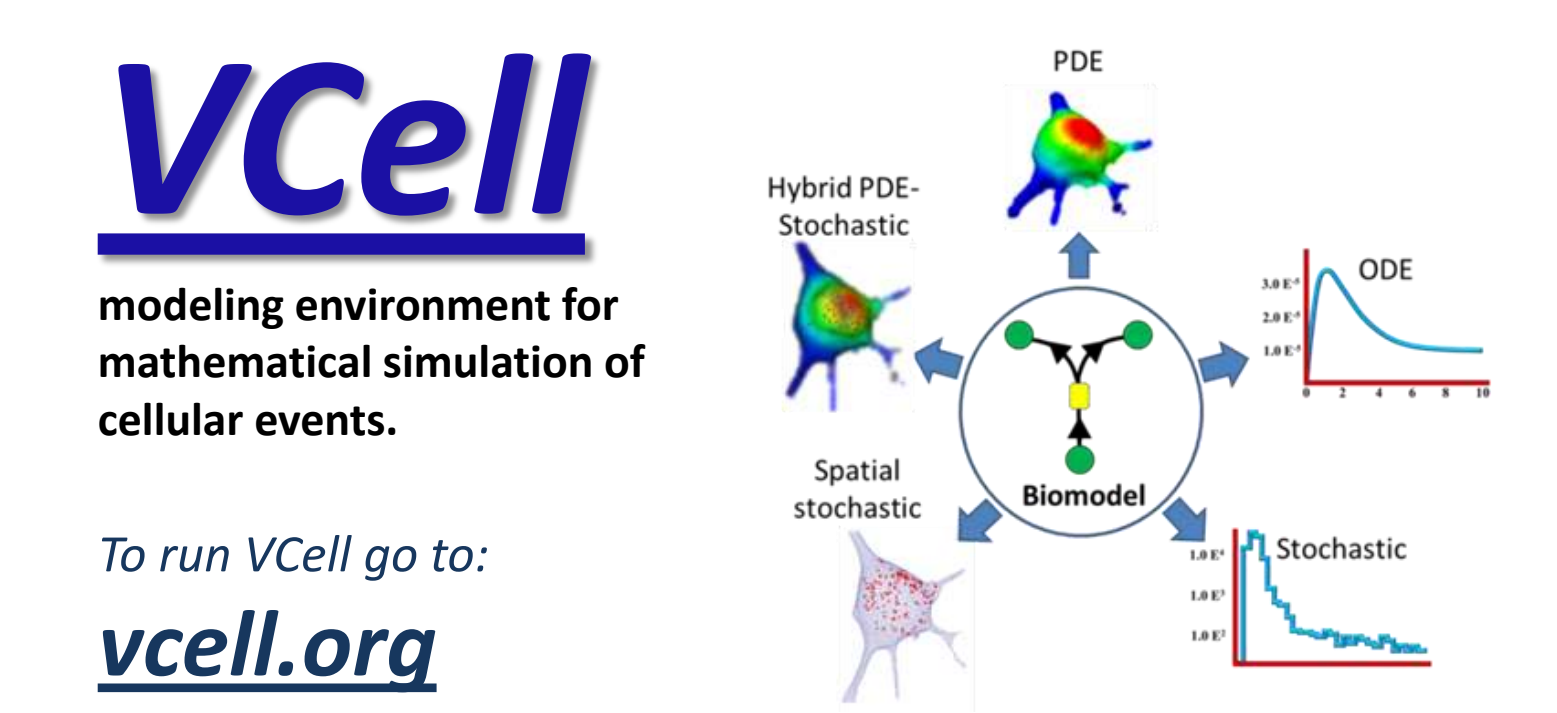

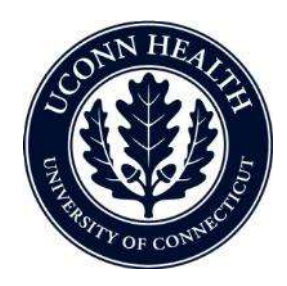

Virtual Cell is developed by the Center for Cell Analysis and Modeling at the University of Connecticut Health Center. It is funded as a Biomedical Technology Research Resource by the National Institute of General Medical Sciences (NIGMS)

# VCell Tutorial VCell Pathway Commons Tutorial

Using external pathway databases to construct a biomodel

# In this tutorial...

- Use the database navigator to interact with pathway databases such as Biomodels.net, Pathway Commons or SabioRK
- Import pathways or components of pathways into the VCell workspace
- Edit pathway links in VCell models and annotate links
- Use tips for working with large network models in VCell

### **Contents**

## Table of contents

- Accessing Pathway Databases in VCell
- Previewing a pathway
- Importing pathway components into the Pathway Viewer
- Working with pathways in the Pathway Viewer
- Importing Pathway components into a BioModel Physiology
- Linking additional species to a pathway
- Importing an entire pathway into a Biomodel Physiology
- Editing quantitative entities prior to importing into physiology
- working with large networks in VCell
- Creating an application of the Physiology
- Running a simulation of the application
- Viewing simulation results

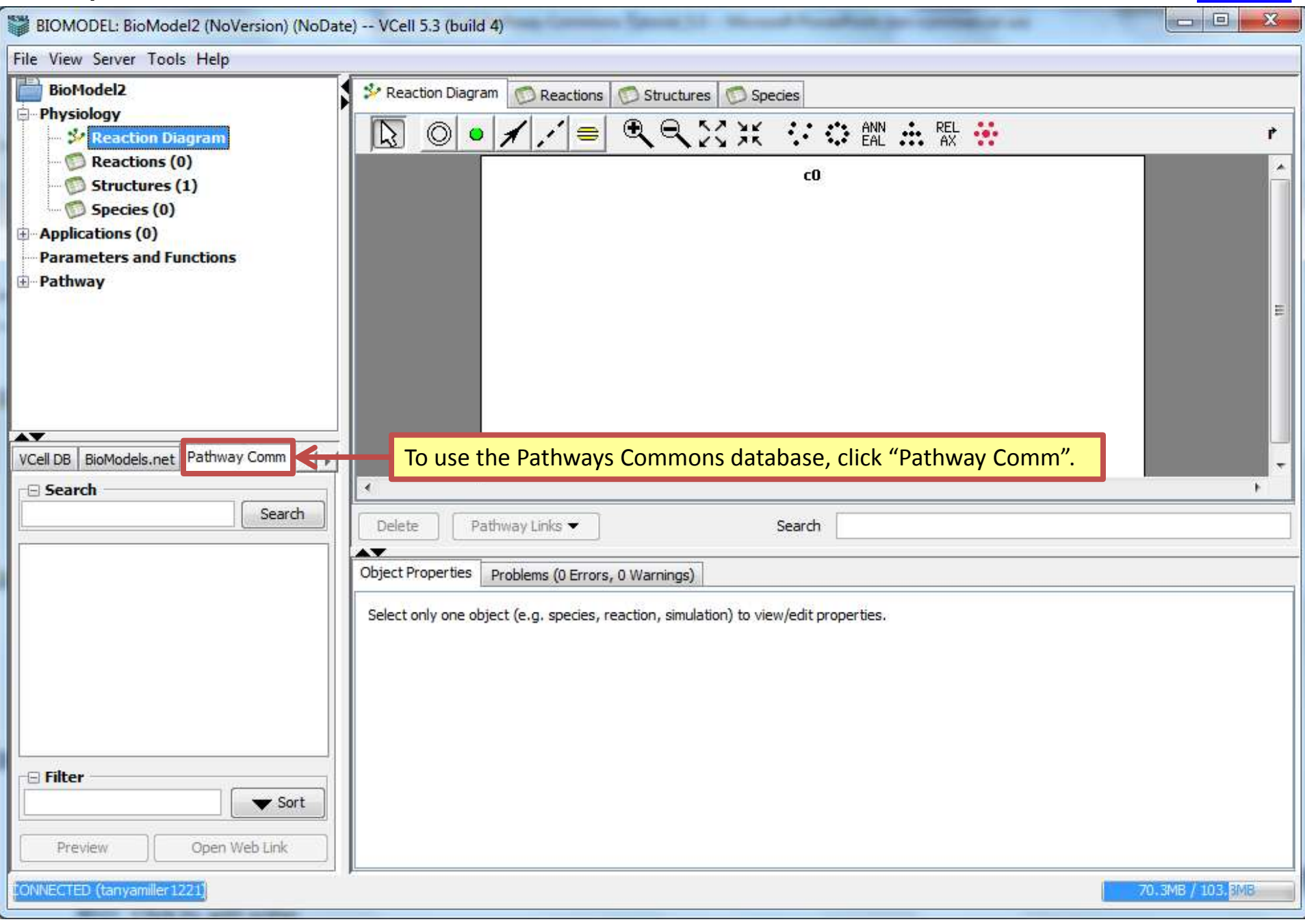

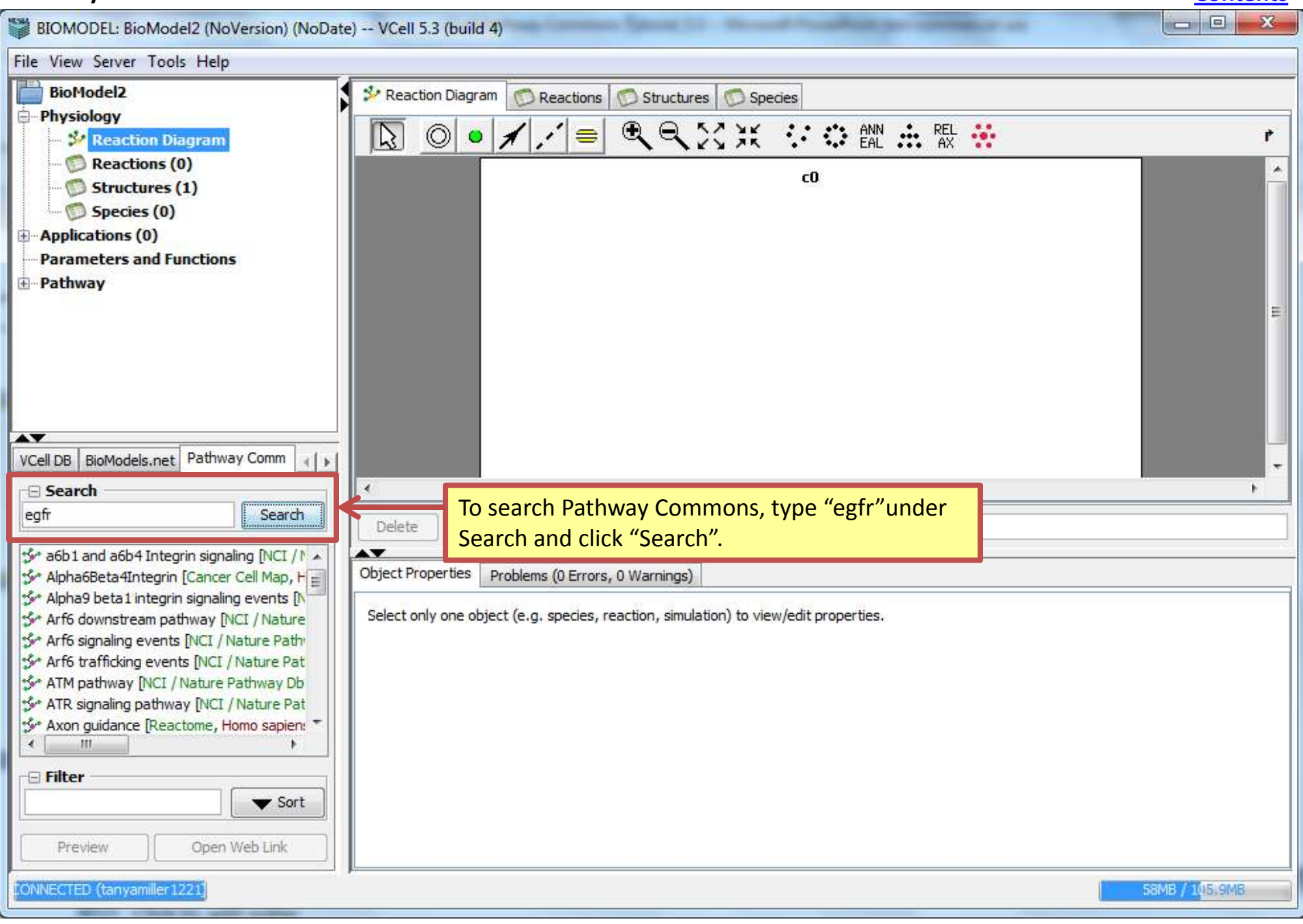

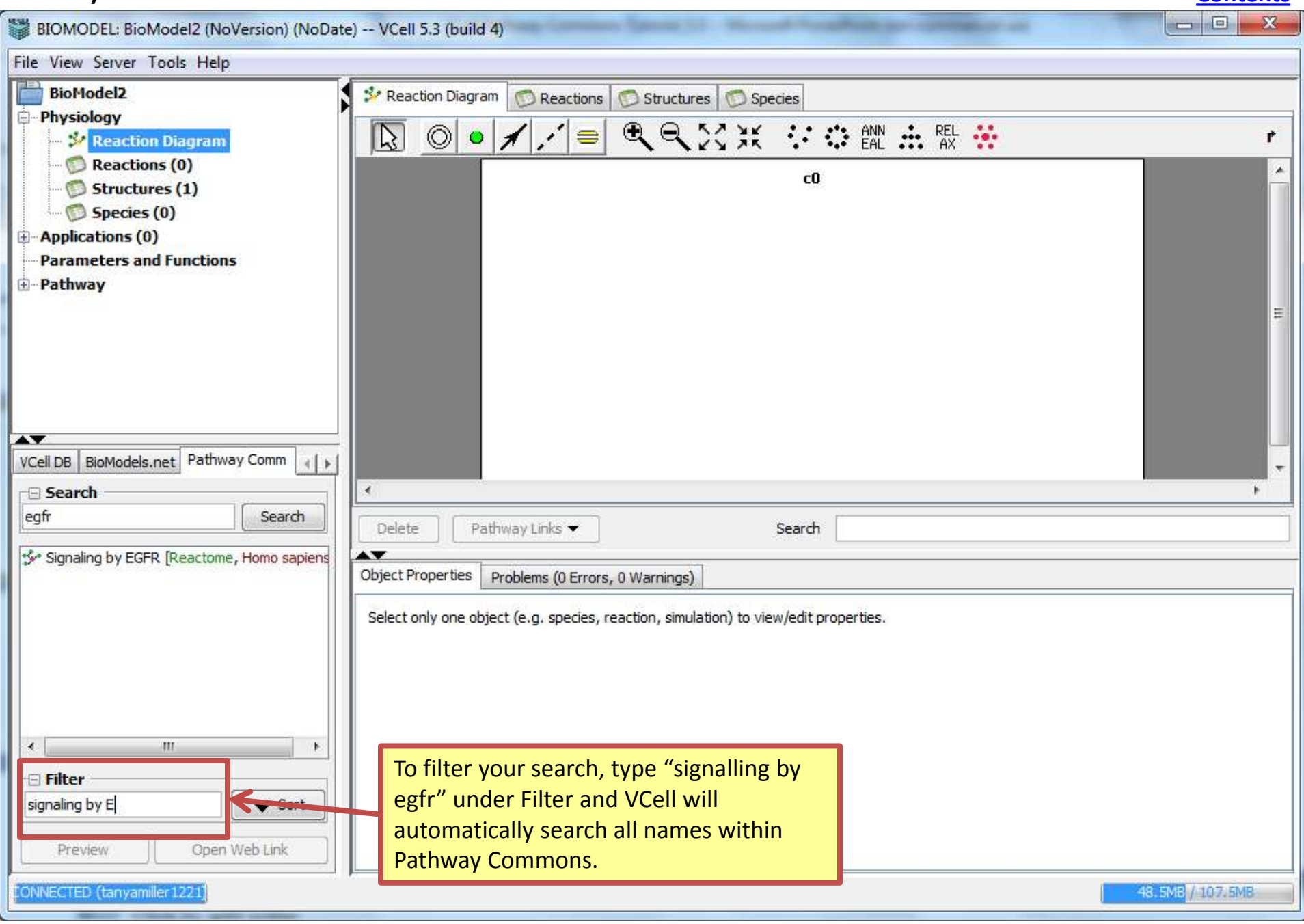

| BIOMODEL, BioModel2 (NeVersion) (NeDet      | a) Vical 5.2 /bidd 4)                                                                |                  |
|---------------------------------------------|--------------------------------------------------------------------------------------|------------------|
| Eile View Sever Tools Help                  | e/ VCei 5.5 (build 4)                                                                |                  |
| BioModel2                                   |                                                                                      |                  |
| Physiology                                  | Reaction Diagram Reactions Structures Species                                        |                  |
| 🐓 Reaction Diagram                          |                                                                                      | *                |
| D Reactions (0)                             | c0                                                                                   | <u>^</u>         |
| Species (0)                                 |                                                                                      |                  |
| ⊕ Applications (0)                          |                                                                                      |                  |
| Parameters and Functions                    |                                                                                      |                  |
| Taliway .                                   |                                                                                      |                  |
|                                             |                                                                                      |                  |
|                                             |                                                                                      |                  |
|                                             |                                                                                      |                  |
|                                             |                                                                                      |                  |
| VCell DB BioModels.net Pathway Comm         |                                                                                      | -                |
| 🖻 Search                                    |                                                                                      | •                |
| egfr Search                                 | Delete Pathway Links - Search                                                        |                  |
| Signaling by EGFI. [Reactome, Homo sapiens] | Object Properties Ducklams (0 Emore 0 Westings)                                      |                  |
|                                             | Object Hopel des Problems (o Errors, o Warnings)                                     |                  |
|                                             | Select only one object (e.g. species, reaction, simulation) to view/edit properties. |                  |
| The green text tells you wh                 | ere the pathway comes from and                                                       |                  |
| the red text tells you what                 | species the pathway occurs in.                                                       |                  |
| 1                                           |                                                                                      |                  |
| <u>∢ </u>                                   |                                                                                      |                  |
| Filter                                      |                                                                                      |                  |
| signaling by E                              |                                                                                      |                  |
| Preview Open Web Link                       |                                                                                      |                  |
| ONNECTED (tanyamiller 1221)                 |                                                                                      | 58.1MB / 107/EMB |
|                                             |                                                                                      |                  |

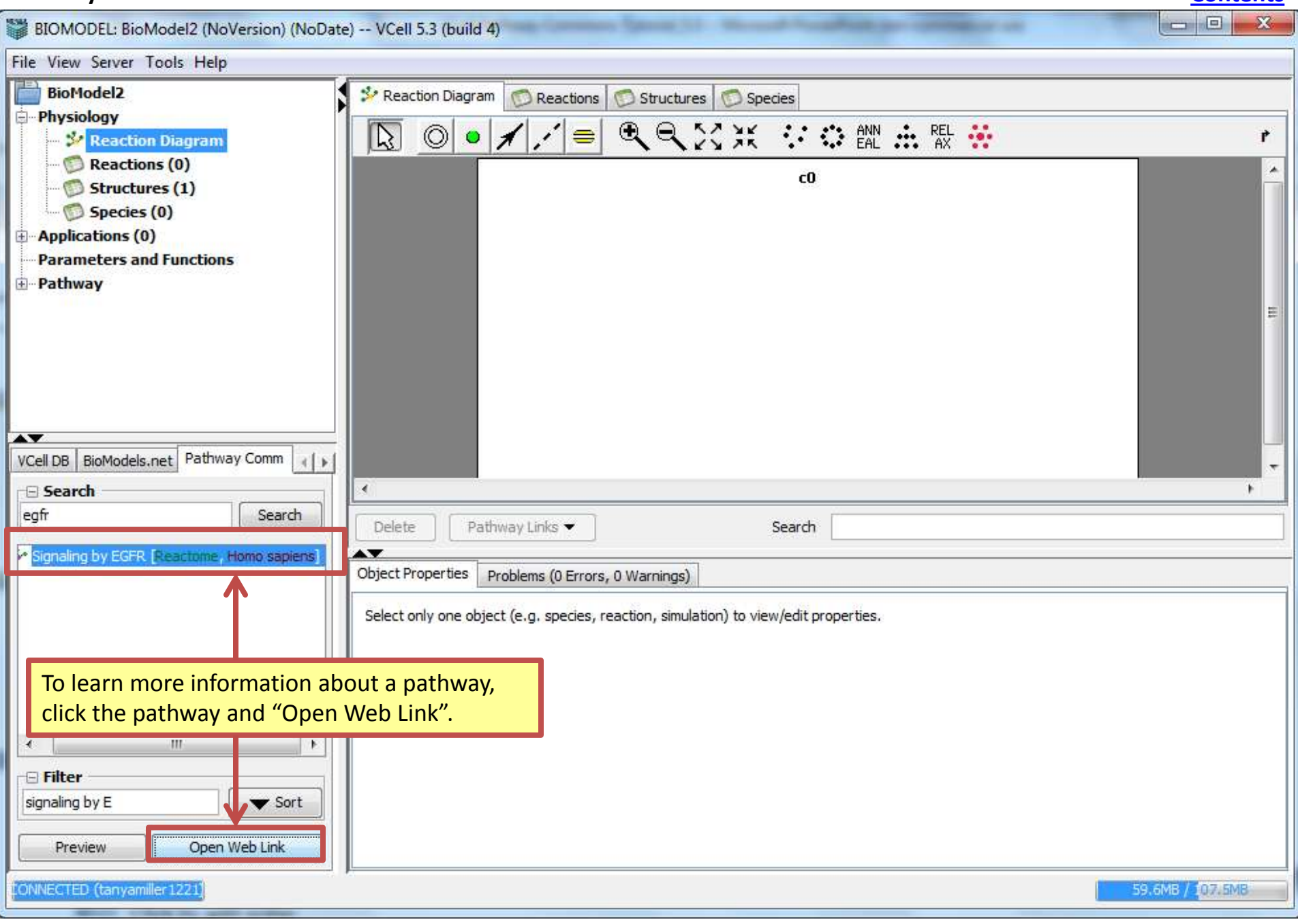

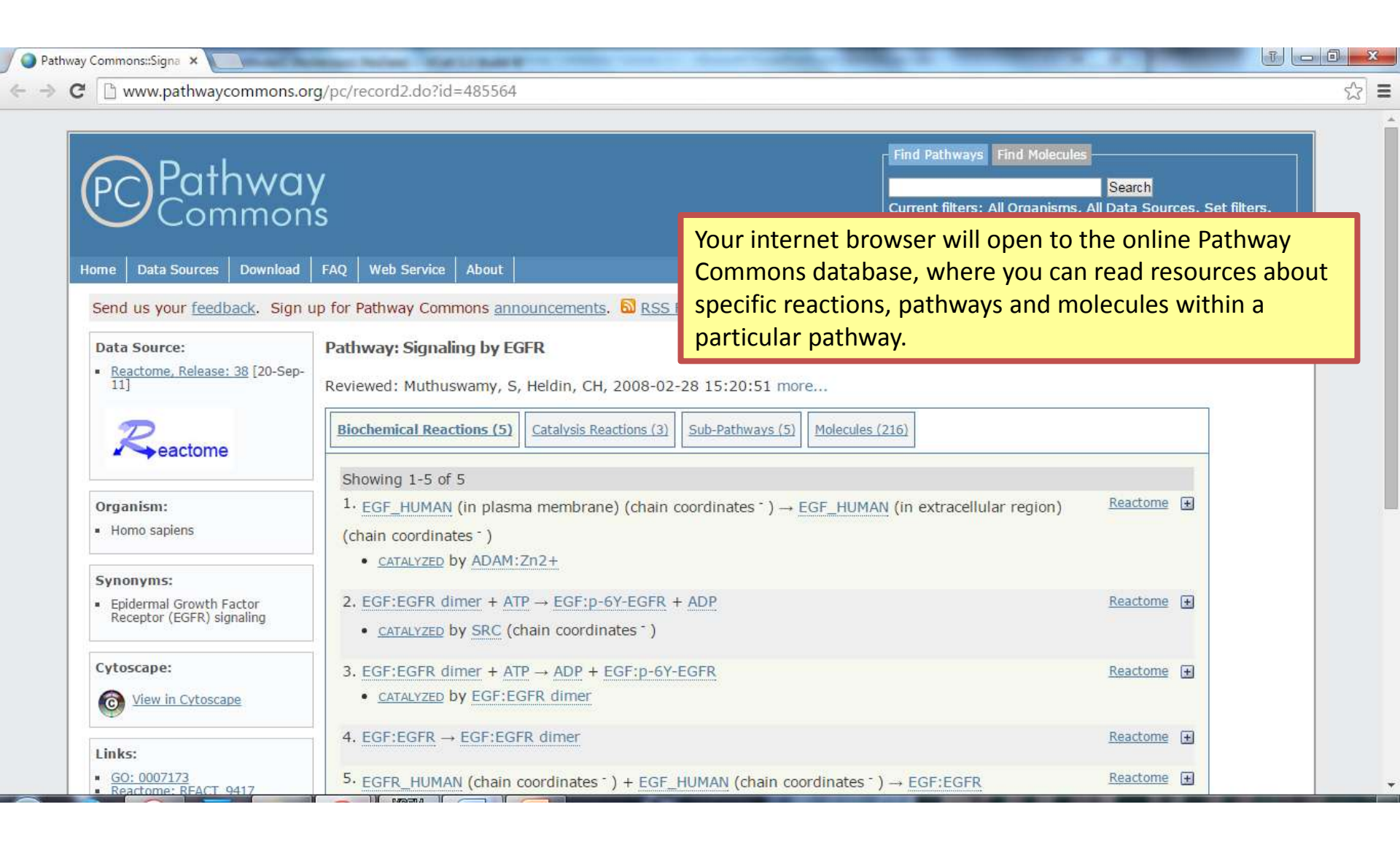

| BIOMODEL: BioModel2 (NoVersion) (NoDate    | e) VCell 5.3 (build 4)                                                               |                  |
|--------------------------------------------|--------------------------------------------------------------------------------------|------------------|
| File View Server Tools Help                |                                                                                      |                  |
| BioModel2                                  | Areaction Diagram 💿 Reactions 💿 Structures 💿 Species                                 |                  |
| - Physiology                               |                                                                                      | *                |
| Seaction Diagram                           |                                                                                      |                  |
| 🔯 Structures (1)                           | c0                                                                                   |                  |
| Species (0)                                |                                                                                      |                  |
| Parameters and Functions                   |                                                                                      |                  |
| 🖈 Pathway                                  |                                                                                      |                  |
|                                            |                                                                                      | E                |
|                                            |                                                                                      |                  |
|                                            |                                                                                      |                  |
|                                            |                                                                                      |                  |
| VCell DB BioModels.net Pathway Comm        |                                                                                      |                  |
| Search                                     |                                                                                      | •                |
| egfr Search                                | Delete Pathway Links  Search                                                         |                  |
| Signaling by EGFR [Reactome, Homo sapiens] |                                                                                      |                  |
|                                            | Object Properties Problems (0 Errors, 0 Warnings)                                    |                  |
|                                            | Select only one object (e.g. species, reaction, simulation) to view/edit properties. |                  |
|                                            |                                                                                      |                  |
| To begin the process of import             | ting a pathway, click                                                                |                  |
| on a pathway and click "Previe             | 2W <sup>*</sup> .                                                                    |                  |
| к. III к.                                  |                                                                                      |                  |
| E Filter                                   |                                                                                      |                  |
| Sort Sort                                  |                                                                                      |                  |
| Preview Open Web Link                      |                                                                                      | uctures Species  |
| ONNECTED (tanyamiller1221)                 | P.                                                                                   | 63.4MB / 107.5MB |
|                                            |                                                                                      |                  |

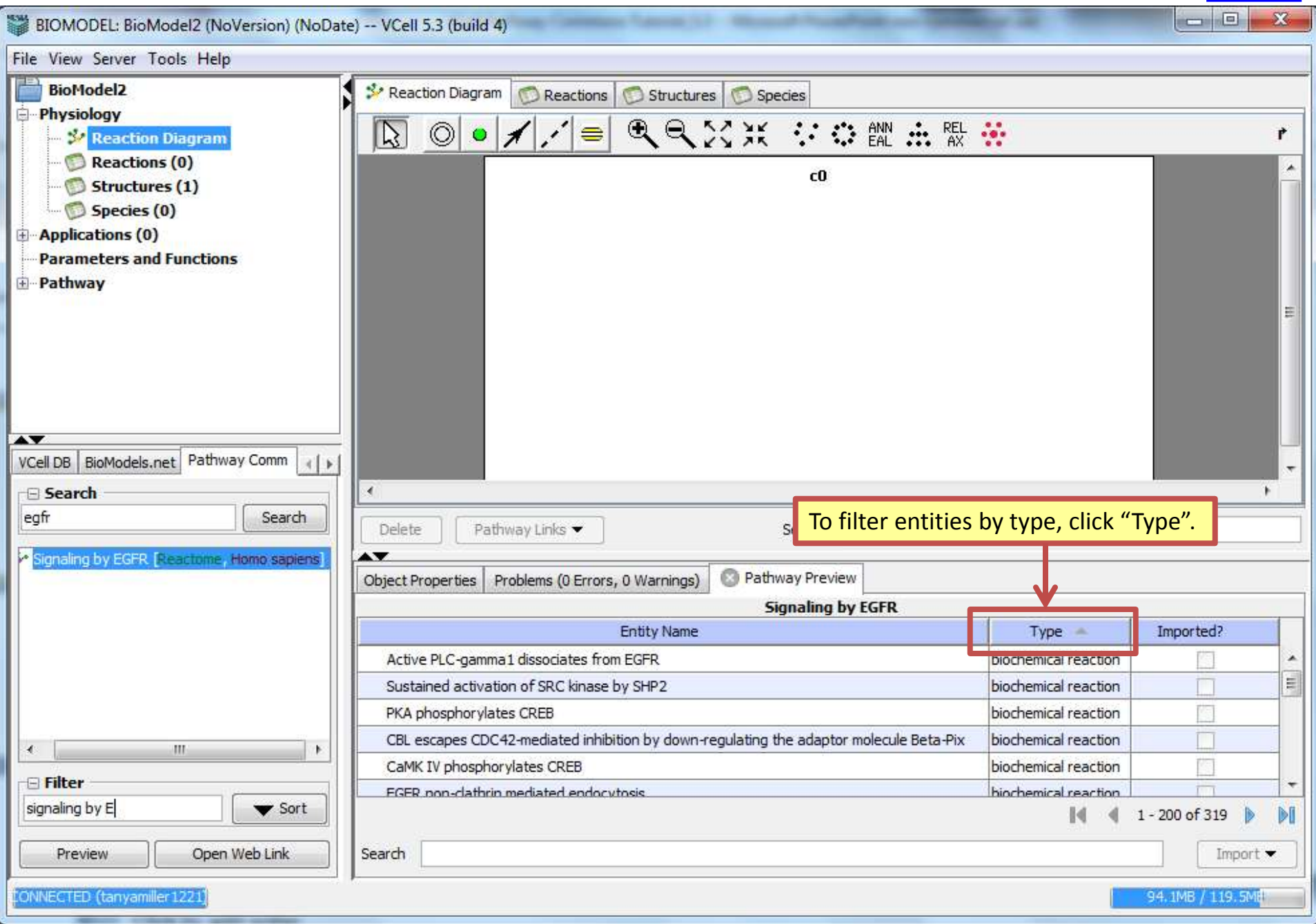

| BIOMODEL: BioModel2 (NoVersion) (NoDate                                                                                                    | ) VCell 5.3 (build 4)                                                                                                |                      |           |
|----------------------------------------------------------------------------------------------------|----------------------------------------------------------------------------------------------------|----------------------|-----------|
| File View Server Tools Help                                                                                                    |                                                                                                    |                      |           |
| BioModel2                                                                                                    | Species                                                                                                    |                      |           |
| Physiology Physiology Reaction Diagram Physiology Reactions (0)                                                                                 |                                                                                                    | ł                    | ŕ         |
| Structures (1)<br>Species (0)<br>Applications (0)<br>Parameters and Functions<br>Pathway                                                        | c0                                                                                                    |                      | H         |
|                                                                                                    |                                                                                                    |                      |           |
| egfr Search                                                                                                    | Delete Pathway Links  Search                                                                                         |                      |           |
| <ul> <li>Signaling by EGER. [Reactome, Homo sapiens]</li> </ul>                                                                                 | Object Properties Problems (0 Errors, 0 Warnings) S Pathway Preview                                                  |                      |           |
|                                                                                                    | Signaling by EGFR                                                                                                    |                      |           |
|                                                                                                    | Entity Name                                                                                                    | Туре 🝝               | Imported? |
|                                                                                                    | CBL binds to GRB2                                                                                                    | biochemical reaction |           |
| ▲     III       ■ Filter     In this example       signaling by E     ▼ Sort       Preview     Open Web Link       IONNECTED (tanyamiller 1221) | or a specific entity, type the name of the entity in the Search I<br>nple type "CBL binds to"<br>Search CBL binds to | DOX.                 | Import ▼  |

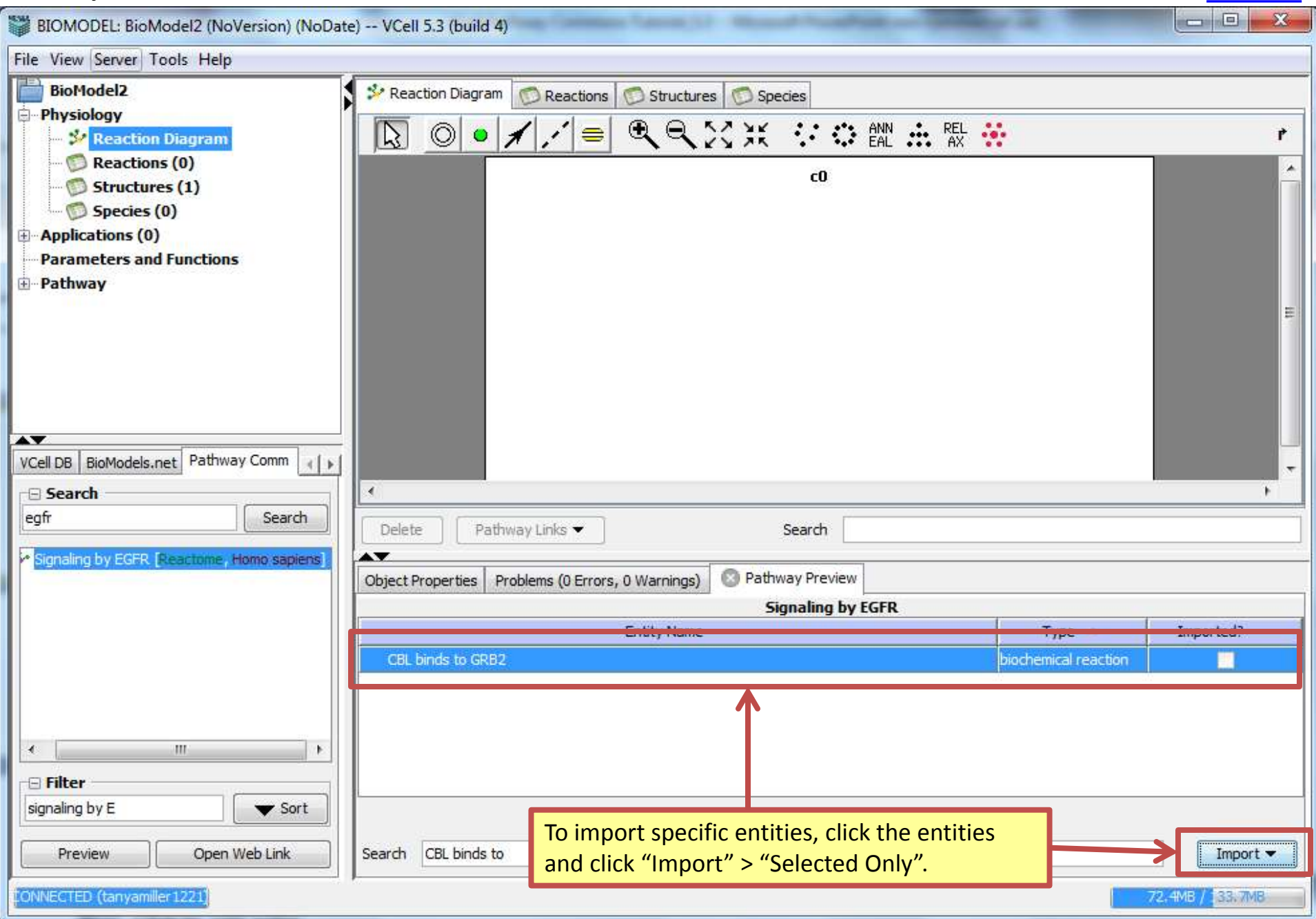

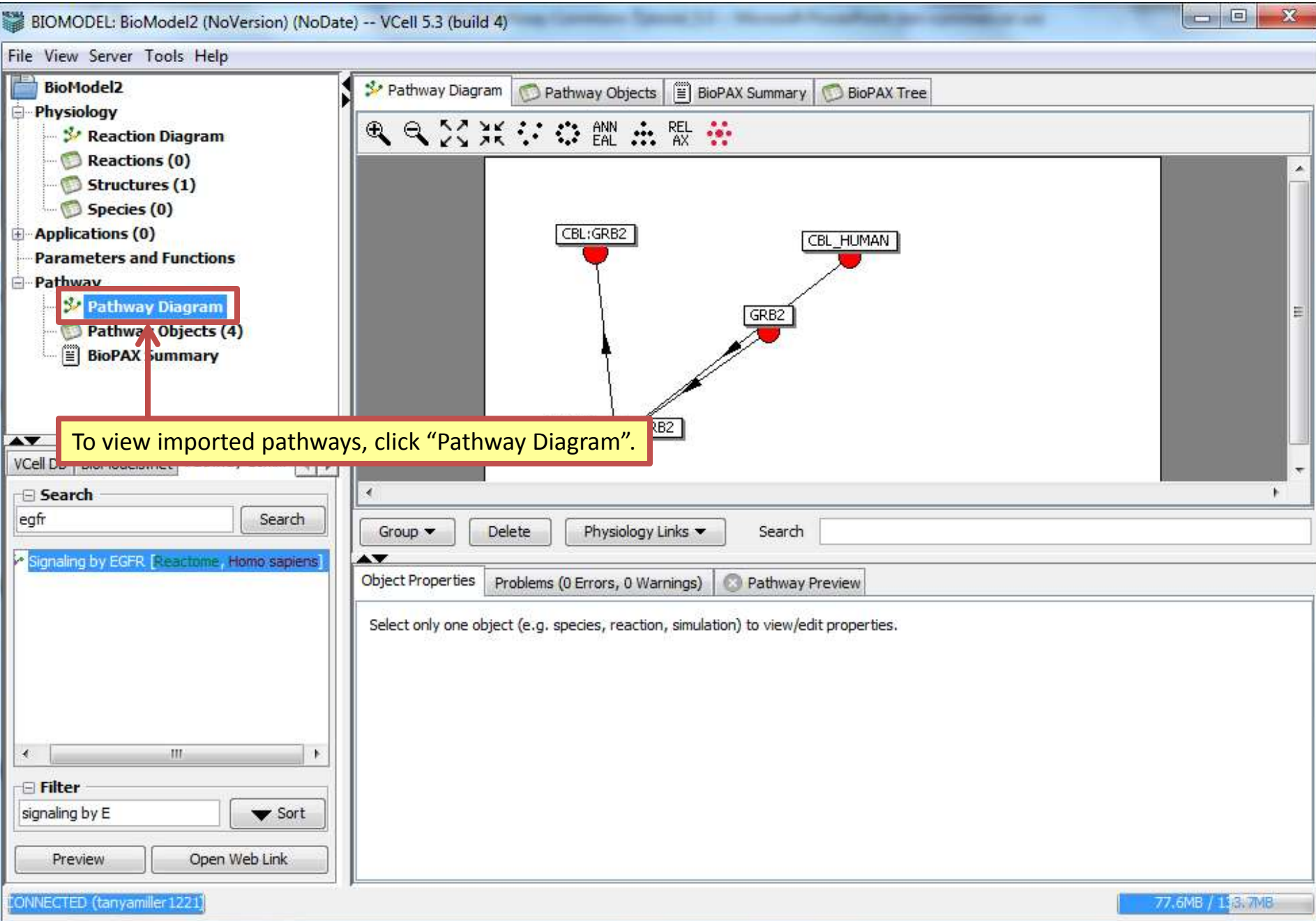

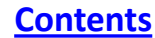

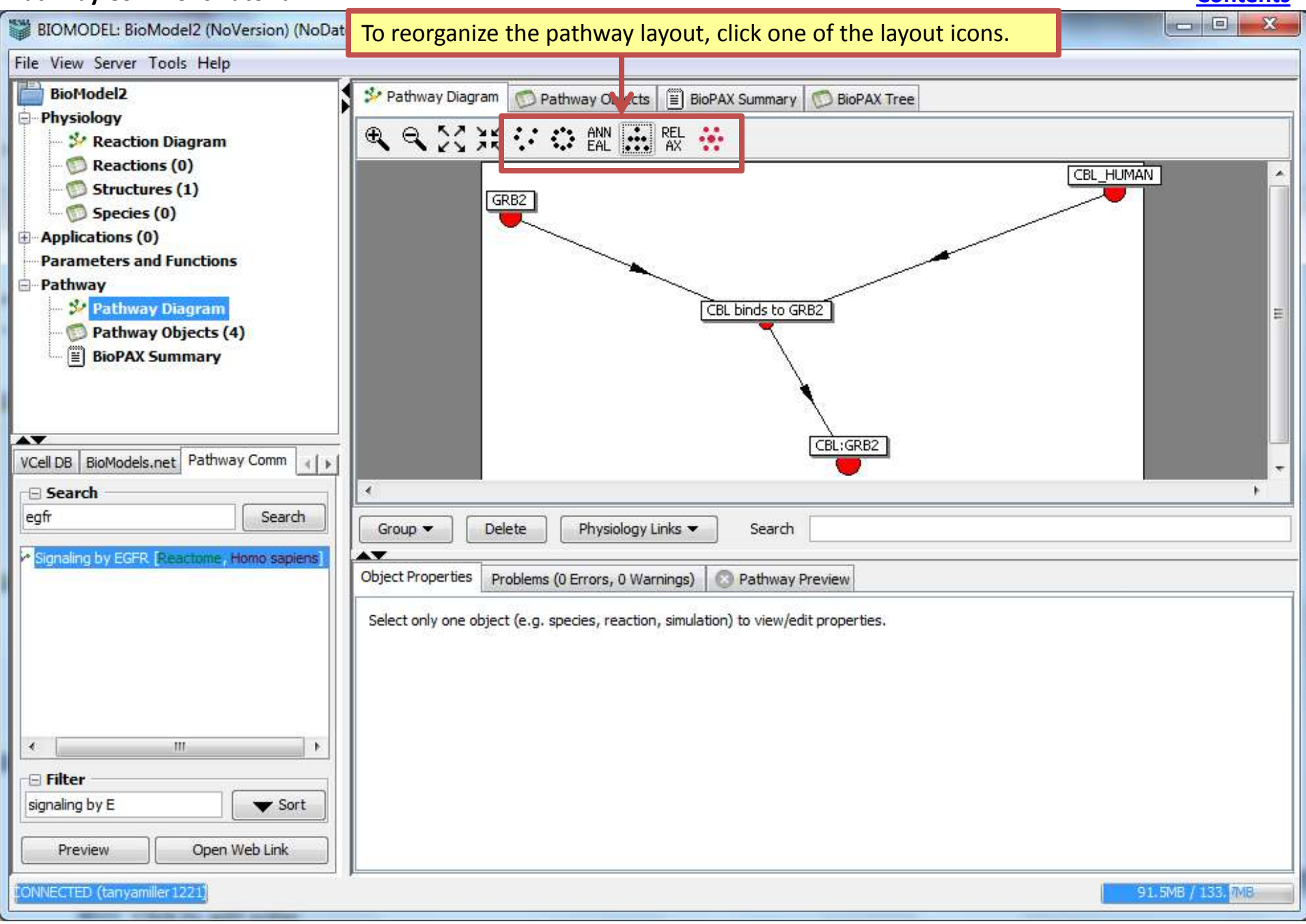

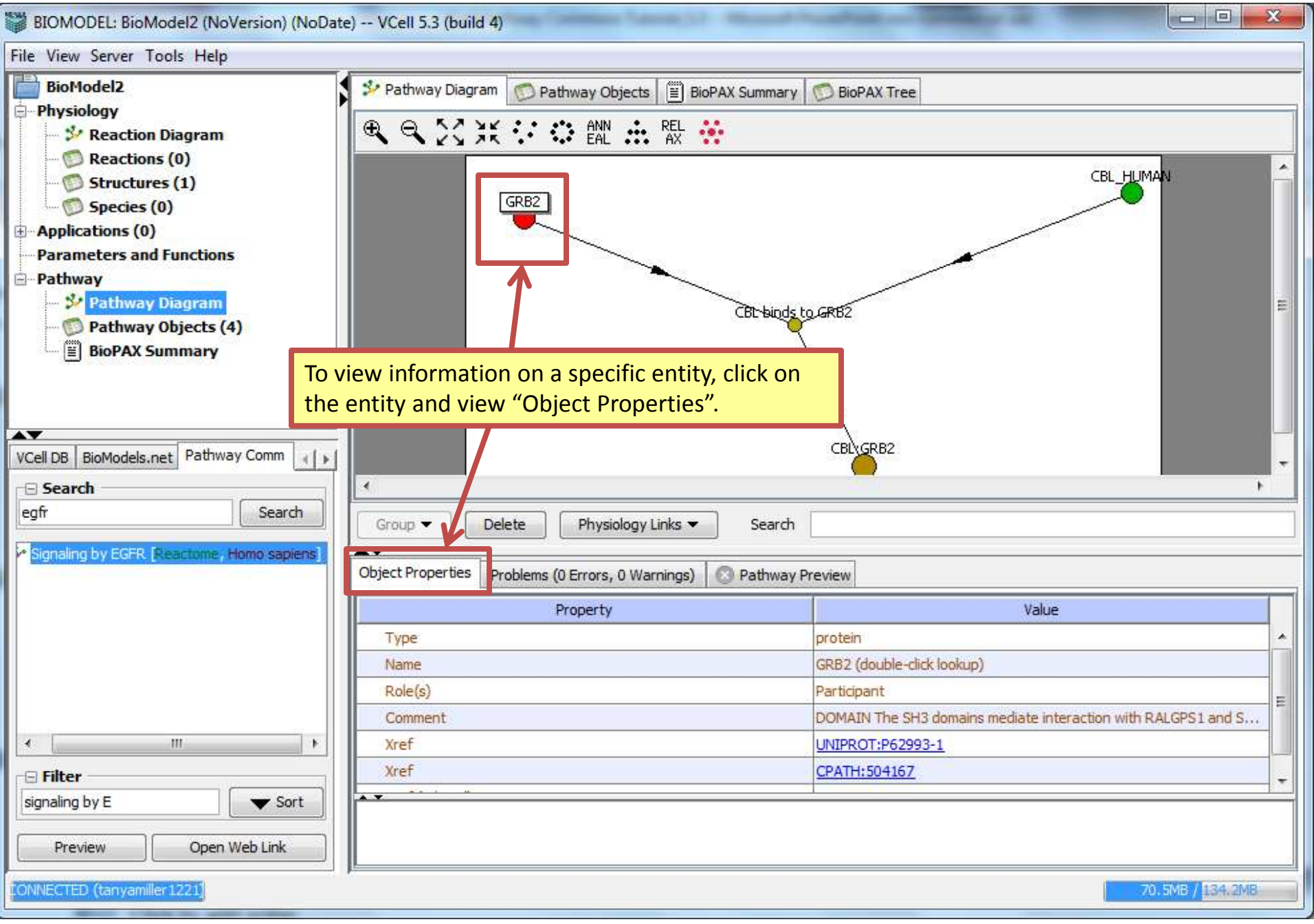

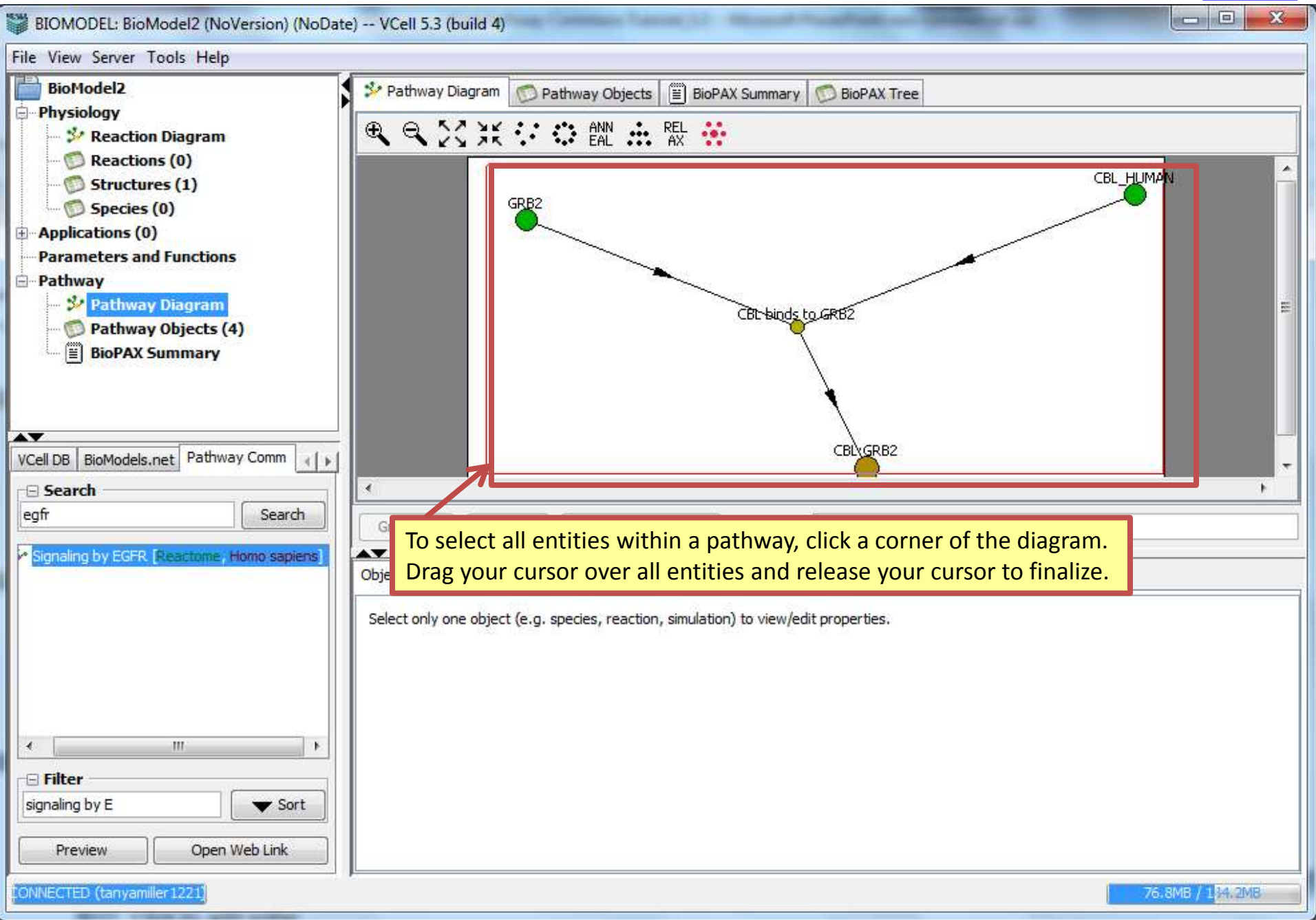

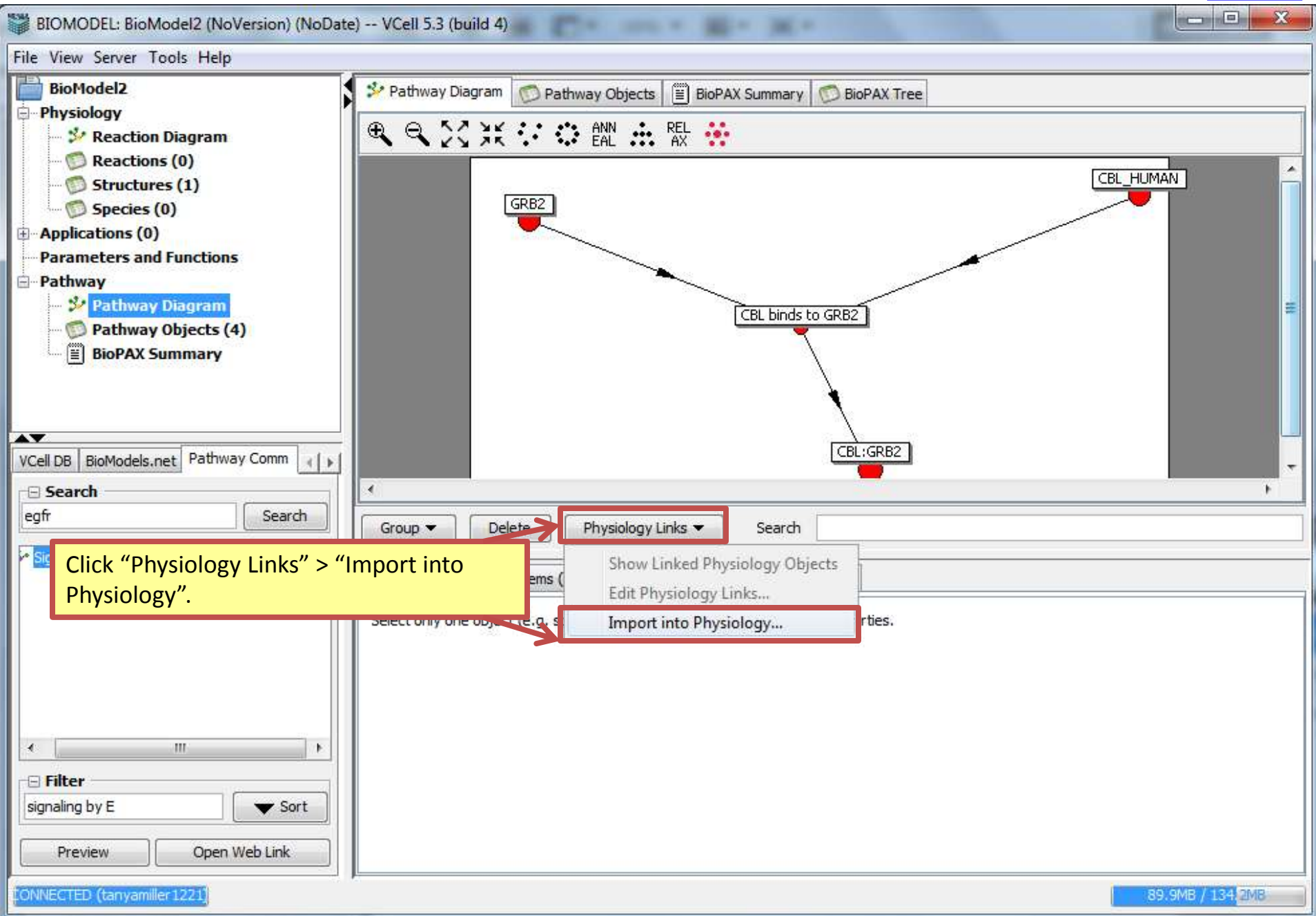

|                                                                                                    |                                 |                      |                           |                            |                          |                                | <u></u>      | memes |
|----------------------------------------------------------------------------------------------------|---------------------------------|----------------------|---------------------------|----------------------------|--------------------------|--------------------------------|--------------|-------|
| BIOMODEL: BioModel2 (NoVersion) (NoDate)                                                                  | ) VCell 5.3 (build 4)           | E-                   |                           | - 36 -                     |                          |                                |              | 23 0  |
| File View Server Tools Help                                                                               |                                 |                      |                           |                            |                          |                                |              |       |
| BioModel2 Physiology Reaction Diagram                                                                     | Pe Import into F                | hysiology            | new 2 m                   | 10 (anna) (                | -                        |                                | x            |       |
| Reaction Diagram                                                                                          | Interaction                     | Туре                 | Entity Name               | Entity Type                | Stoich.Coef.             | Location/Compartment           | ID           |       |
| - D Structures (1)                                                                                        | CBL binds .                     | Conver.,             | . CBL binds to G          | , biochemical re           | 1                        | c0                             | CBL_bind     | -     |
| 💯 Species (0)                                                                                             | CBL binds .                     | Reactant             | CBL_HUMAN                 | protein                    | 1                        | 0 c0                           | CBL_HUM      |       |
| Applications (0)                                                                                          | CBL binds .                     | ., Reactant          | GRB2                      | protein                    | 1                        | c0                             | GRB2_c0      |       |
| Parameters and Functions                                                                                  | CBL binds .                     | Product              | CBL:GRB2                  | complex                    | 1                        | c0                             | CBL_GRB      |       |
| To edit pathway express<br>any black text, type in a<br>keyboard to finalize.                             | sions before impo               | orting, (<br>"Enter" | double click<br>' on your |                            |                          |                                |              |       |
| VCell DB BioModels.net Pathway Comm ()                                                                    | Search                          |                      |                           |                            |                          |                                |              |       |
| Search Search Search Signaling by EGFR [Reactome, Homo sapiens]                                           | Gro<br>Object Properties Proble | ms (0 Error          | s, 0 Warnings)            | OK                         | Cancel                   |                                |              |       |
|                                                                                                    | Select only one object (e.      | g. species,          | reaction, simulatio       | <sup>on) to vie</sup> To f | <mark>inish impor</mark> | <mark>ting a pathway, c</mark> | lick "OK".   |       |
| <ul> <li>✓ III ►</li> <li>Filter</li> <li>Signaling by E ▼ Sort</li> <li>Preview Open Web Link</li> </ul> |                                 |                      |                           |                            |                          |                                |              |       |
| CONNECTED (tanyamiller 1221)                                                                              |                                 |                      |                           |                            |                          |                                | 96.6MB / 134 | .2MB  |

| BIOMODEL: BioModel2 (NoVersion) (NoDate                                                                                                    | e) VCell 5.3 (build 4)                                                                                                    |
|----------------------------------------------------------------------------------------------------|----------------------------------------------------------------------------------------------------|
| File View Server Tools Help                                                                                                    |                                                                                                    |
| BioModel2<br>Physiology<br>Reaction Diagram<br>Reactions (1)<br>Structures (1)<br>Species (3)<br>Applications (0)<br>Parameters and Functions<br>Pathway<br>Pathway Diagram<br>Pathway Objects (4)<br>BioPAX Summary | Pathway Diagram Pathway Objects BioPAX Summary BioPAX Tree<br>Pathway Diagram Pathway Objects BioPAX Summary BioPAX Tree<br>The following pathway object(s) have been coverted in the physiology model:<br>Reaction: 'CBL_binds_to_GRB2_c0'<br>Species: 'CBL_GRB2_c0'<br>Species: 'GRB2_c0'<br>Species: 'CBL_HUMAN_c0' |
| VCell will automa<br>VCell DB BioModels.r<br>Search<br>egfr<br>Signaling by EGFR [Reactome, Homo sapiens]                                                                                                    | atically inform you of which<br>you have imported into your<br>"OK".<br>Group ▼ Delete Physiology Links ▼ Search                                                                                                    |
| <ul> <li>✓ III →</li> <li>Filter</li> <li>signaling by E ▼ Sort</li> <li>Preview Open Web Link</li> </ul>                                                                                                    | Object Properties         Problems (0 Errors, 0 Warnings)         Pathway Preview           Select only one object (e.g. species, reaction, simulation) to view/edit properties.         Select only one object (e.g. species, reaction, simulation) to view/edit properties.                                          |
| (ONNECTED (tanyamiller1221)                                                                                                    | 97. 2MB / 134. 2 <mark>4</mark> B                                                                                                    |

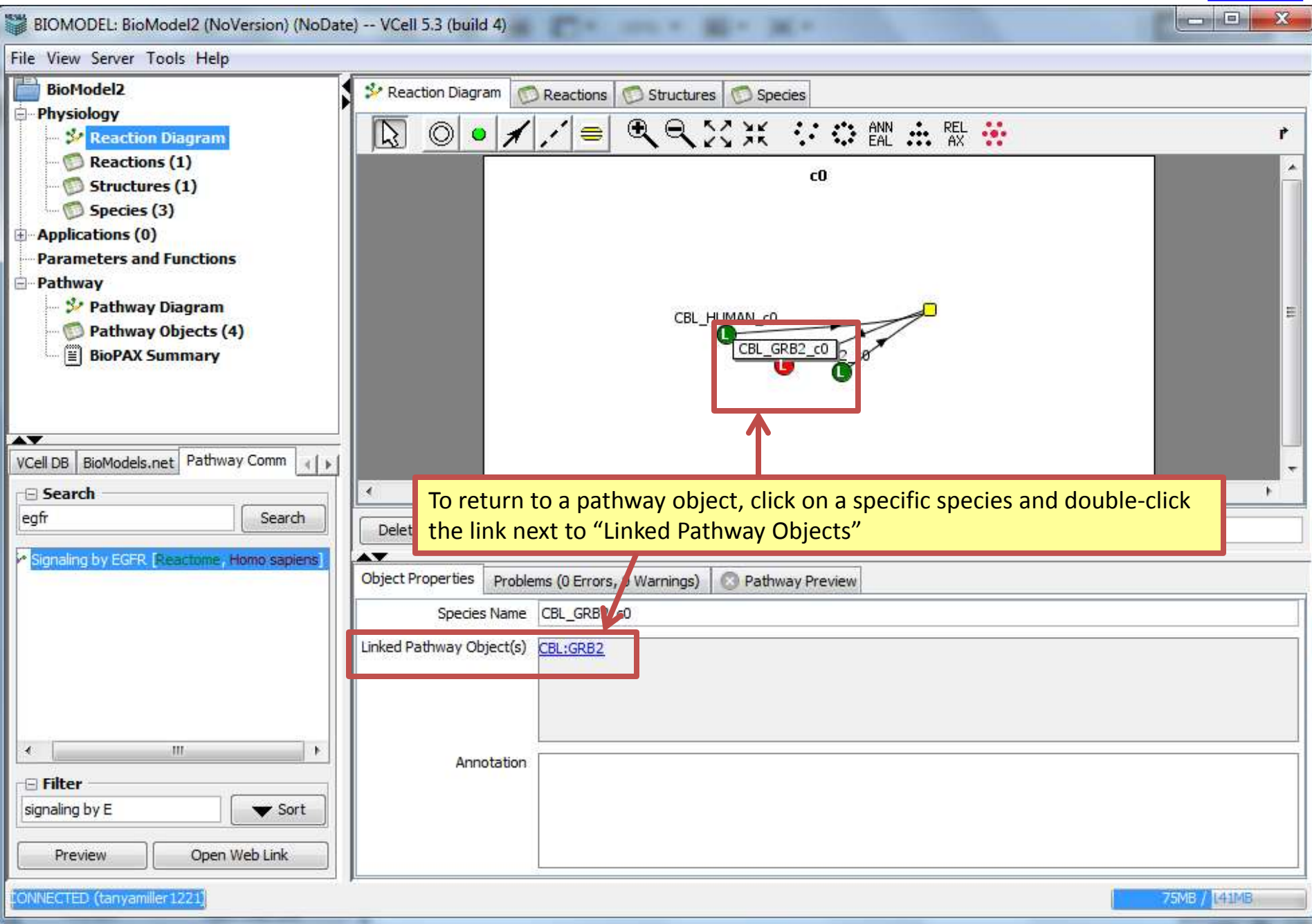

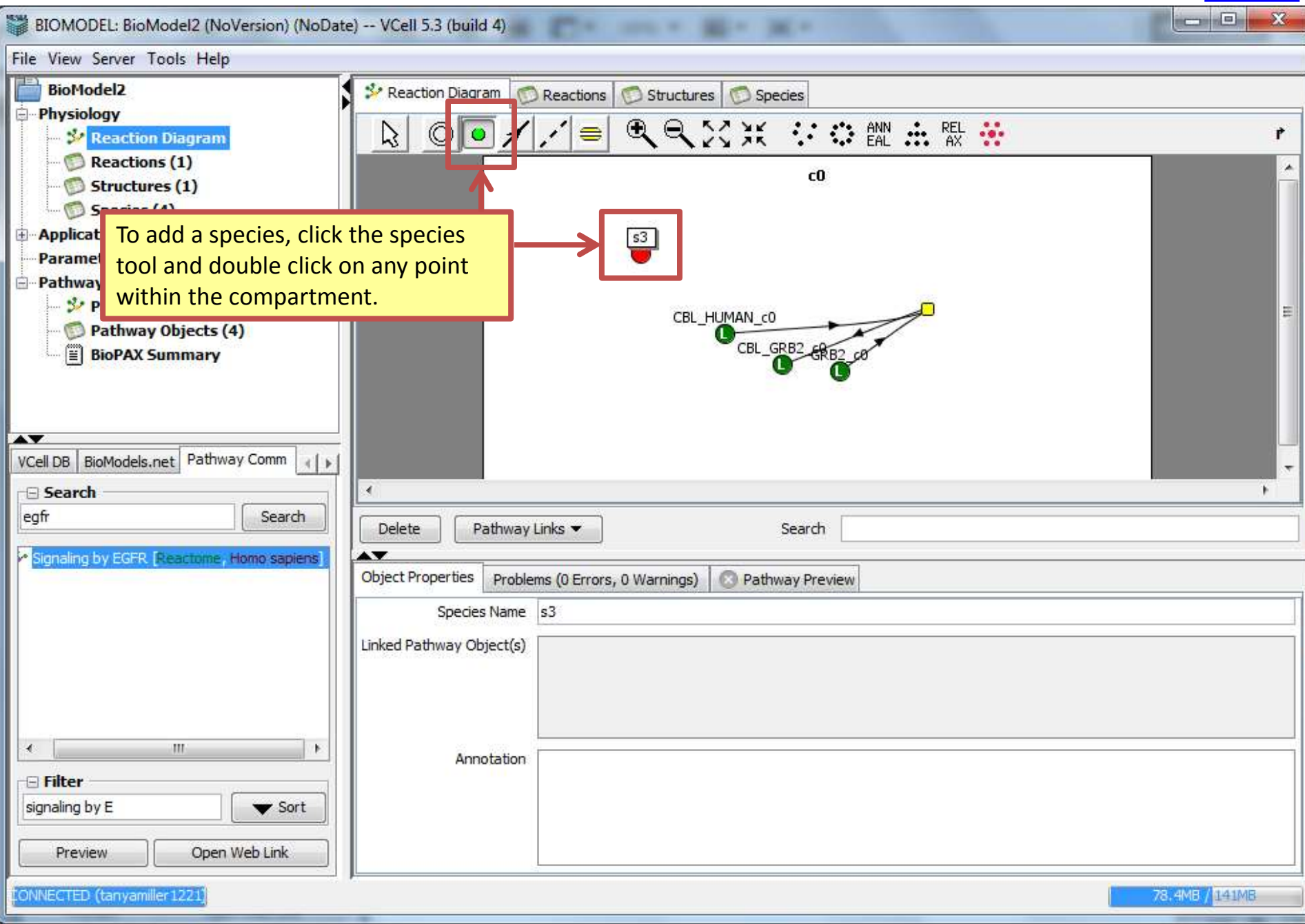

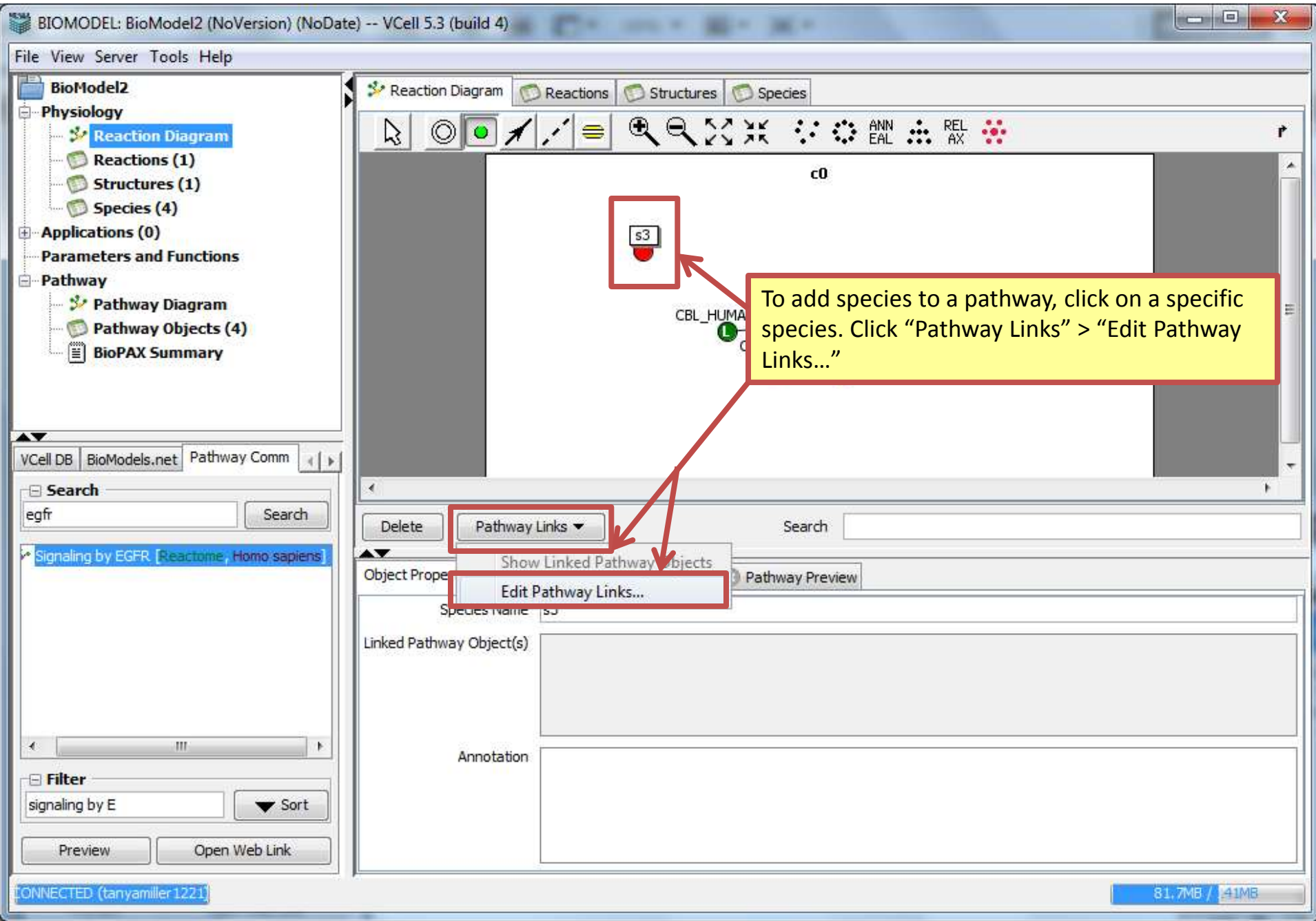

#### - -23 BIOMODEL: BioModel2 (NoVersion) (NoDate) -- VCell 5.3 (build 4) File View Server Tools Help X 💥 Edit Pathway Links BioModel2 🤌 Reaction Diagra Physiology D 0 Edit pathway links by checking or unchecking the Link boxes. 🐓 Reaction Diagram r C Reactions (1) Link Entity Name Type Structures (1) CDL.CDD2 To link a species to an entity in the V GRB2 protein imported pathway, click a box in the CBL HUMAN protein "Link" column, next to the entity's 10 name. BioPAX Summary AV VCell DB BioModels.net Pathway Comm 1 1 Show linked pathway entities only Search . - Search To finish linking a egfr Close Search Delete Pa species to a pathway, Signaling by EGFR [Reactome, Homo sapiens] click "Close". **Object Properties** Problems (0 Errors, 0 Warnings) Pathway Preview Species Name s3 Linked Pathway Object(s) 111 ٠. Annotation 🖃 Filter signaling by E ▼ Sort Preview Open Web Link 31.1MB / 143.7MB ONNECTED (tanyamiller 1221)

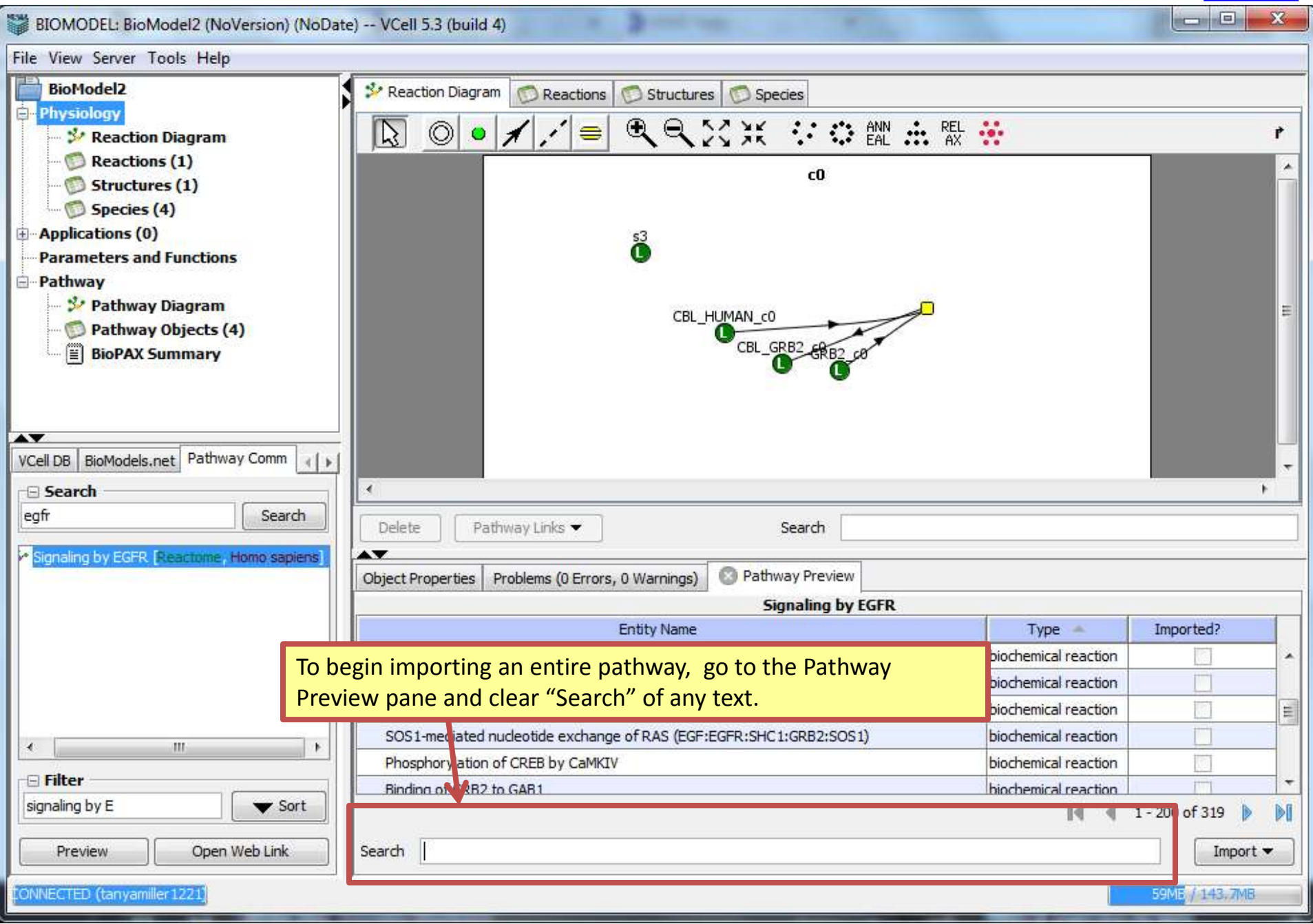

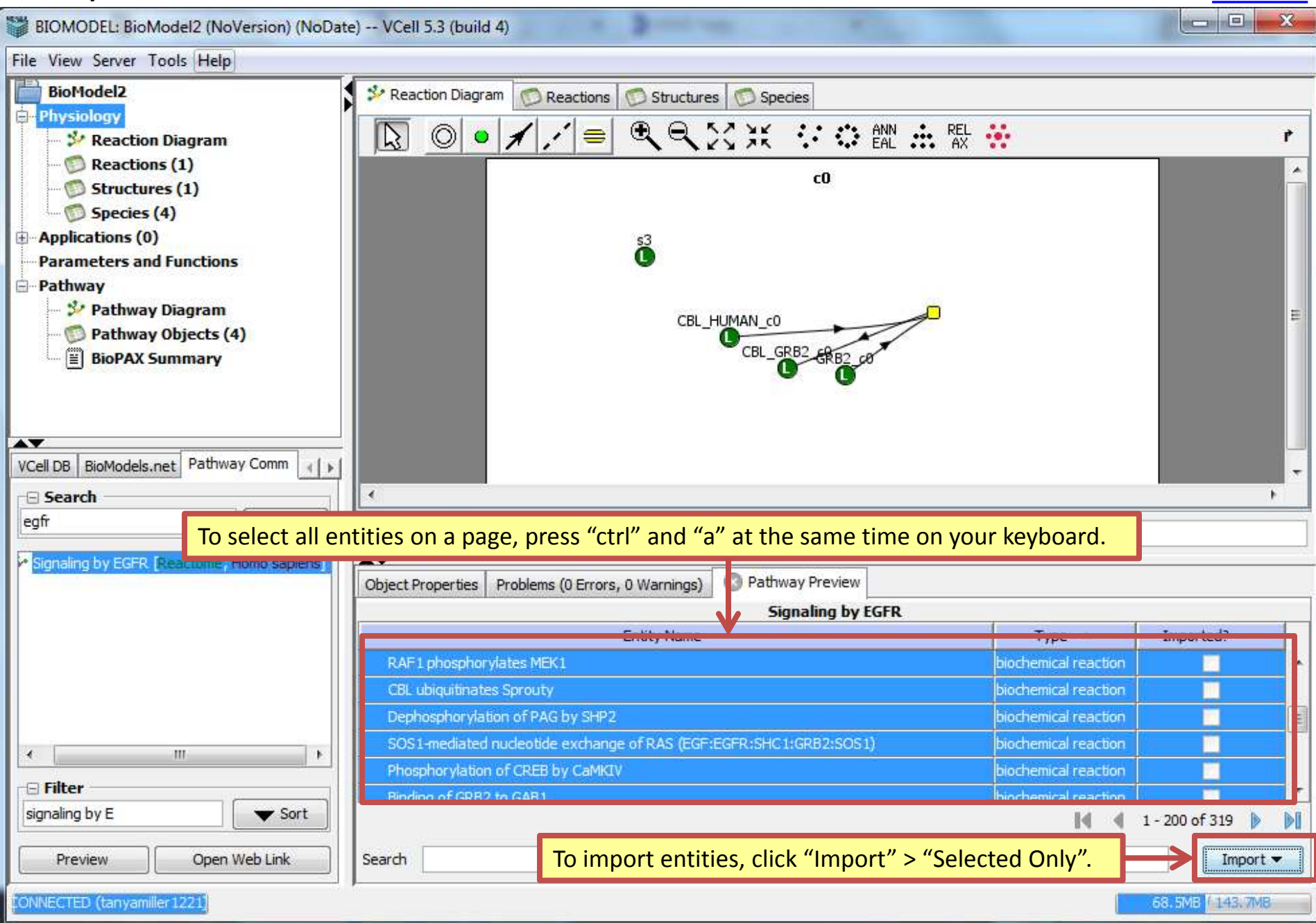

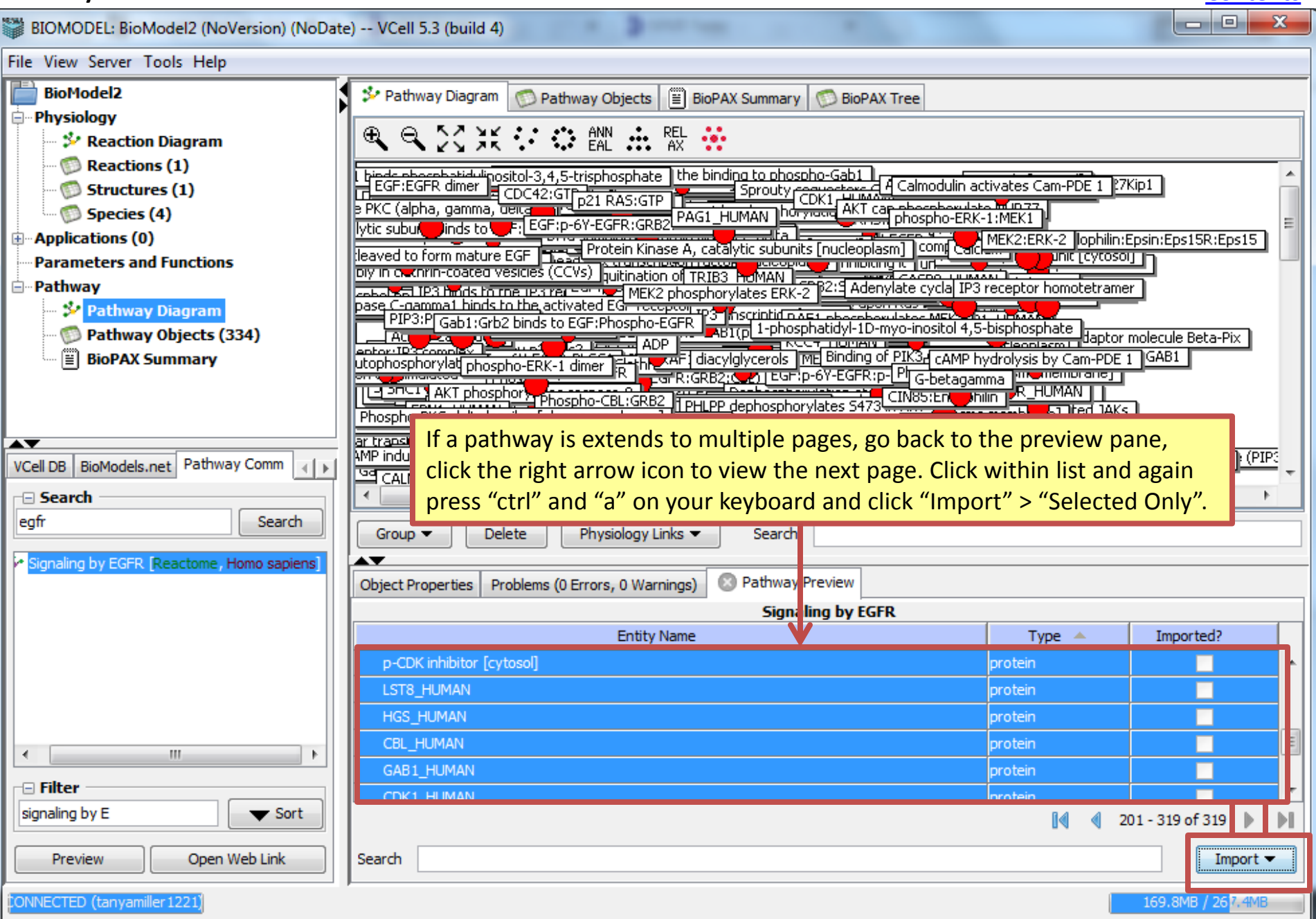

| BIOMODEL: BioModel2 (NoVersion) (NoDate    | e) VCell 5.3 (build 4)                         |                                     |                           | 3   |
|--------------------------------------------|------------------------------------------------|-------------------------------------|---------------------------|-----|
| Frank Contraction                          |                                                |                                     |                           |     |
| To view all pathway entities in            | Pathway Diage n 🗇 Pathway Objects              | BioPAX Summary 💋 BioP               | PAX Tree                  |     |
| list form, click Pathway                   | Pathway Entity                                 | Туре                                | Linked Physiology Objects |     |
| Objects".                                  | EGF:p-6Y-EGFR:GRB2:GAB1                        | complex                             |                           |     |
| -  Structures (1)                          | CBL:SPRY1/2                                    | complex                             |                           | III |
| 💯 Species (4)                              | EGF:p-6Y-EGFR:p-Y371-CBL:GRB2:CI               | complex                             |                           |     |
| Applications (0)                           | Dimerisation of phospho-ERK-2                  | biochemical reaction                |                           |     |
| Parameters and Functions                   | STAM [cytosol]                                 | protein                             |                           |     |
| E Pathway                                  | Active PLC-gamma1 dissociates from E           | biochemical reaction                |                           |     |
| - 🌮 Pathway Diagram                        | phospho-CaMK IV:Calmodulin                     | complex                             |                           |     |
| Pathway Objects (369)                      | Magnesium                                      | small molecule                      |                           |     |
|                                            | EGF:p-6Y-EGFR:GRB2:p-Y627,659-GA               | complex                             |                           |     |
|                                            | 3',5'-Cyclic AMP                               | small molecule                      |                           |     |
|                                            | AP2B1_HUMAN                                    | protein                             |                           |     |
|                                            | Sprouty lures cytosolic CBL away from          | biochemical reaction                |                           | -   |
| VCell DB BioModels.net Pad way Comm        |                                                |                                     | 1 - 200 of 319            | a l |
| - Search                                   |                                                |                                     |                           | u I |
| egtr Search                                | Group - Delete Physiology                      | / Links 👻 Search                    |                           |     |
| Signaling by EGER [Reactome, Homo sapiens] |                                                |                                     |                           | Ξ   |
|                                            | Object Properties Problems (0 Errors, 0 W      | arnings) 📀 Pathway Preview          |                           |     |
|                                            |                                                |                                     | Party                     |     |
|                                            | Select only one object (e.g. species, reaction | on, simulation) to view/edit proper | tes.                      |     |
|                                            |                                                |                                     |                           |     |
|                                            |                                                |                                     |                           |     |
|                                            |                                                |                                     |                           |     |
|                                            |                                                |                                     |                           |     |
|                                            |                                                |                                     |                           |     |
| - Filter                                   |                                                |                                     |                           |     |
| signaling by E                             |                                                |                                     |                           |     |
| Preview Open Web Link                      |                                                |                                     |                           |     |
| Preview Open web Link                      |                                                |                                     |                           |     |
| ONNECTED (tanyamiller1221)                 |                                                |                                     | 167.8MB / 397.4MB         |     |

| BIOMODEL: BioModel2 (NoVersion) (NoDate | ) VCell 5.3 (build 4)                          | and the second second                  |                                |
|-----------------------------------------|------------------------------------------------|----------------------------------------|--------------------------------|
| File View Server Tools Help             |                                                |                                        |                                |
| BioModel2                               | 🧚 Pathway Diagram 🧖 Pathway Objects            | 🗒 BioPAX Summary 🚫 BioPAX Tree         |                                |
| Physiology     Paratian Disarram        | Pathway Entity                                 | Туре                                   | Linked Physiology Objects      |
| Reaction Diagram                        | CBL binds and ubiquitinates phosphoryl         | biochemical reaction                   |                                |
| Structures (1)                          | CBL binds to GRB2                              | biochemical reaction                   | Reaction:CBL_binds_to_GRB2_c0; |
| 💬 🗊 Species (4)                         |                                                |                                        |                                |
| Applications (0)                        |                                                |                                        |                                |
| Parameters and Functions                |                                                |                                        |                                |
| - 💱 Pathway Diagram                     |                                                |                                        |                                |
| 🗭 Pathway Objects (369)                 |                                                |                                        |                                |
| BioPAX Summary                          |                                                |                                        |                                |
|                                         |                                                |                                        |                                |
|                                         |                                                |                                        |                                |
| VCell DB BioModels.net Pathway Comm     |                                                |                                        |                                |
| Search                                  |                                                |                                        |                                |
| egfr S IO Seal                          | rch for a specific pathway                     | Carrob CPI bindel                      |                                |
| entity,                                 | type in the name of the                        | Search Col binds                       |                                |
| object                                  | next to "Search".                              | nings) 🛛 🙁 Pathway Preview             |                                |
|                                         |                                                |                                        |                                |
|                                         | Select only one object (e.g. species, reaction | , simulation) to view/edit properties. |                                |
|                                         |                                                |                                        |                                |
|                                         |                                                |                                        |                                |
|                                         |                                                |                                        |                                |
| <u>د</u> ا                              |                                                |                                        |                                |
| 🖂 Filter                                |                                                |                                        |                                |
| signaling by E 🛛 🗸 🗸 Sort               |                                                |                                        |                                |
|                                         |                                                |                                        |                                |
|                                         |                                                |                                        |                                |
| ONNECTED (tanyamiller 1221)             |                                                |                                        | 175.7M(3/397.4MB               |

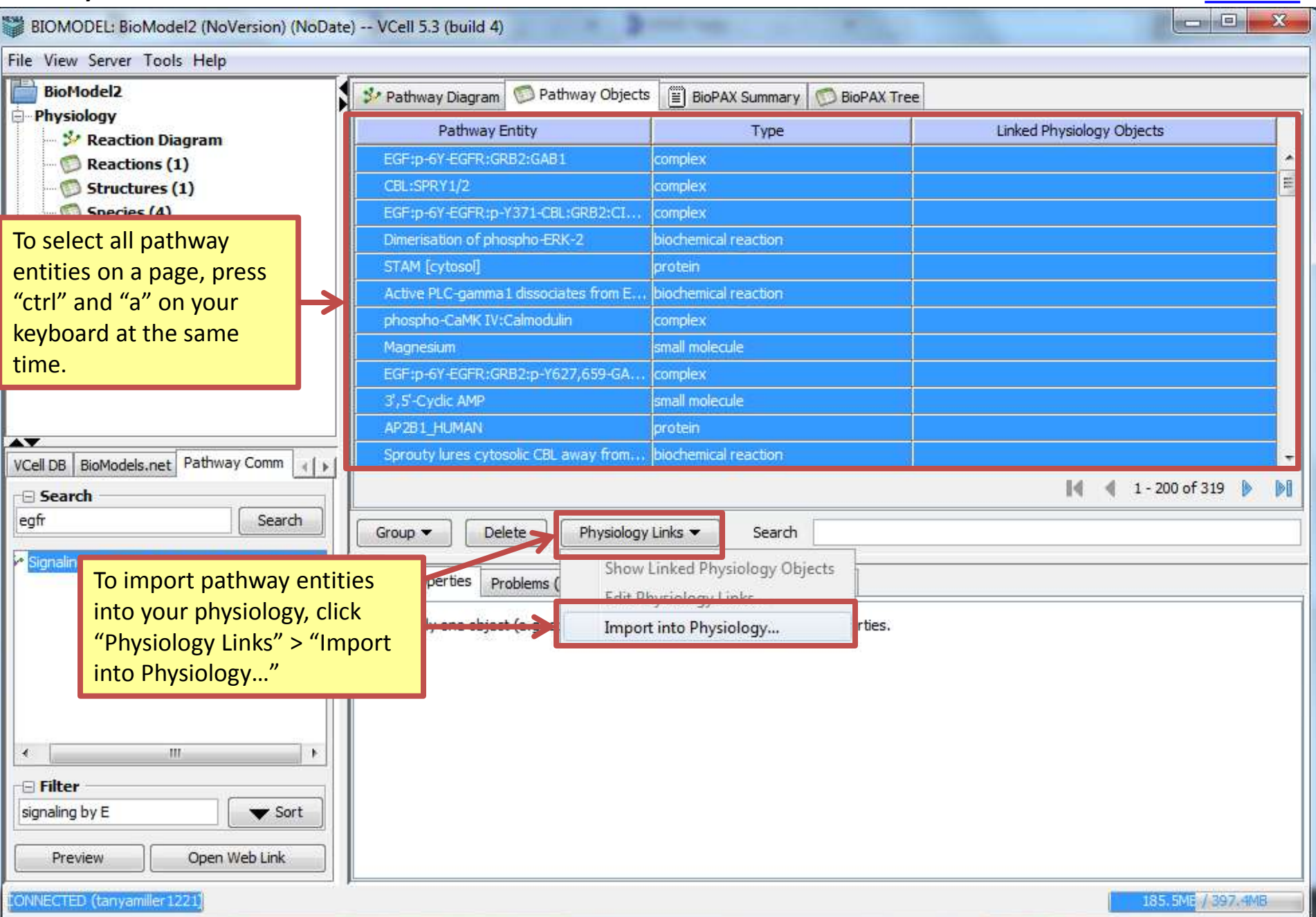

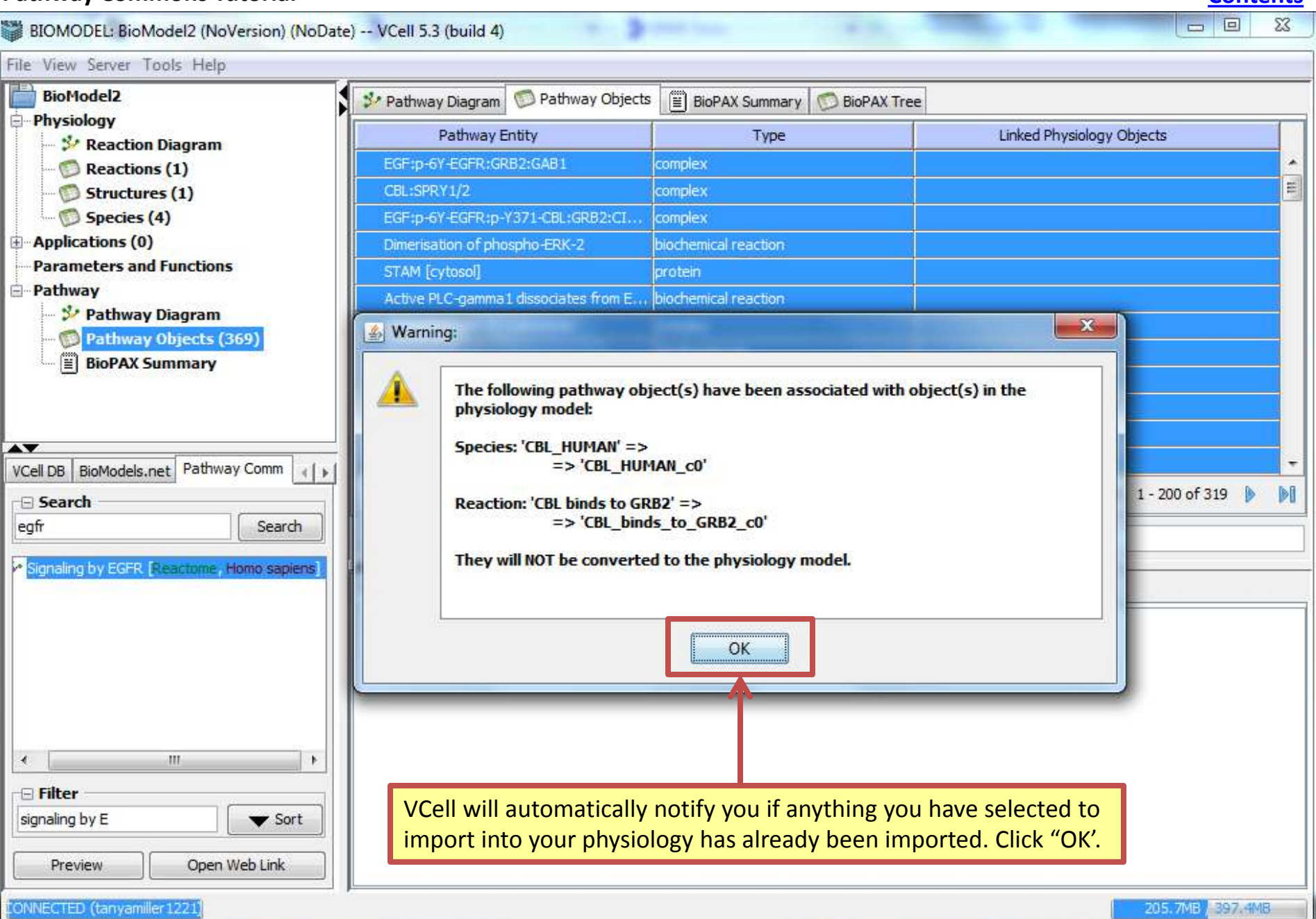

| Pathway Commons Tutorial                                       |          |                     |             |                 |               |              |                      | <u>Cc</u>    | ontents |
|----------------------------------------------------------------|----------|---------------------|-------------|-----------------|---------------|--------------|----------------------|--------------|---------|
| BIOMODEL: BioModel2 (NoVersion) (NoDate)                       | ) VCell  | l 5.3 (build 4)     |             |                 |               | -            |                      |              | D 23    |
| File View Server Tools Help                                    | ~        | _                   | _           |                 |               |              |                      |              |         |
| BioModel2                                                      | 32 Pr    | 👹 Import into P     | hysiology   |                 |               |              |                      | ×            |         |
| - Physiology                                                   |          | 1                   |             | r               |               | 1            | 4                    |              |         |
|                                                                |          | Interaction         | Туре        | Entity Name     | Entity Type   | Stoich Coef. | Location/Compartment | ID           |         |
| Exections (1)                                                  | CF       | Dimerisati          | . Conver    | Dimerisation of | biochemical r | 1            | c0                   | Dimeris      | -8      |
| Species (4)                                                    | E        | Dimerisati          | Reactant    | MK01_HUMAN      | protein       | 1            | c0                   | MK01 =       |         |
| ⊕ App                                                          |          | Dimerisati          | . Product   | phospho-ERK     | complex       | 1            | c0                   | phosph       |         |
| Para To edit entity expressions                                | befor    | e importing         | , doub      | le click        | biochemical r | 1            | c0                   | Active       |         |
| e Path any black text, type in a va                            | alue ai  | nd press "Er        | nter" o     | n your          | complex       | 1            | c0                   | EGF_p        |         |
| keyboard to finalize.                                          |          |                     |             |                 | protein       | 1            | c0                   | PLCG1        |         |
|                                                                | M        |                     |             | C               | complex       | 1            | 0                    | EGF_p        |         |
|                                                                | Es       | Sprouty I           | Conver      | Sprouty lures   | Diochemical r | 1            | -0                   | Sprout       |         |
|                                                                | 3        | Sprouty I           | Reactant    | COL_HUMAN       | protein       | 1            | -0                   | CDL_N        |         |
|                                                                | AF       |                     |             |                 |               |              | 🔍 🔍 1 - 200 o        | r 3/2 👂 🔊    |         |
| VCell DB BioModels net Pathway Comm                            | Sp       |                     |             |                 |               |              |                      | W. 3959      | -       |
|                                                                |          | Search              |             |                 |               |              |                      |              | DI      |
| eofr Search                                                    |          |                     |             |                 | OK            | Cancel       |                      |              |         |
|                                                                | Gro      |                     |             |                 |               | concer       |                      |              |         |
| <ul> <li>Signaling by EGER [Reactome, Homo sapiens]</li> </ul> | Object P | reportion p. LL     | 10.5        |                 |               |              |                      |              |         |
|                                                                | Objecti  | roper des proble    | ms (U Error | s, 0 warnings)  | Pathway Prev  | lew          |                      |              |         |
|                                                                | Select o | only one object (e. | g. s To     | finish imno     | ting a nat    | hway into y  | your physiology o    | lick "OK"    |         |
|                                                                |          |                     |             |                 |               | iway into    | your physiology, c   | nek OK.      | _       |
|                                                                |          |                     |             |                 |               |              |                      |              |         |
|                                                                |          |                     |             |                 |               |              |                      |              |         |
|                                                                |          |                     |             |                 |               |              |                      |              |         |
|                                                                |          |                     |             |                 |               |              |                      |              |         |
| - Filter                                                       |          |                     |             |                 |               |              |                      |              |         |
| signaling by E                                                 |          |                     |             |                 |               |              |                      |              |         |
| Preview Open Web Link                                          |          |                     |             |                 |               |              |                      |              |         |
| CONNECTED (tanyamiller 1221)                                   | ~        |                     |             |                 |               |              |                      | 210.4MB / 89 | 7.4MB   |

| BIOMODEL: BioModel2 (NoVersion) | (NoDate) VCell 5.3 (build 4)             | \$                                |                                    |
|---------------------------------|------------------------------------------|-----------------------------------|------------------------------------|
| File View Server Tools Help     |                                          |                                   |                                    |
| BioModel2                       | 🐉 Pathway Diagram 💿 Pathway Obj          | ects 📋 BioPAX Summary 💯 BioPAX    | X Tree                             |
| - Physiology                    | Pathway Entity                           | Type                              | Linked Physiology Objects          |
| Reaction Diagram                | EGF:p-6Y-EGFR:GRB2:GAB1                  | complex                           | ×                                  |
| Structures (1)                  | CBL:SPRY1/2                              | complex                           |                                    |
|                                 |                                          |                                   |                                    |
| Applications (0)                | ri                                       |                                   |                                    |
| Parameters and Functi           | The following pathway object(s) have bee | n coverted in the physiology mode | el:                                |
| Pathway                         |                                          | 1 - 0'                            |                                    |
| Pathway Diagra                  | Species: EGr_p_of_EGrK_GRD2_GAD          | 1_00                              |                                    |
| BioPAX Summar                   | Species: 'CBL_SPRY1_2_c0'                |                                   |                                    |
|                                 | Species:                                 |                                   |                                    |
|                                 | 'EGF_p_6Y_EGFR_p_Y371_CBL_GRB2_CIN       | 85_Endophilin_Epsin_Eps15R_'      |                                    |
|                                 | Reaction: 'Dimerisation_of_phospho_El    | RK_2_c0'                          |                                    |
| VCell DB BioModels.net Pat      | Energiest STAM outpeal c0'               |                                   |                                    |
| E Search                        | Species: STAPI_Cytosoi_co                |                                   | 📢 📢 1 - 200 of 319 🕨 🕅             |
| egfr                            | Reaction: 'Active_PLC_gamma1_dissoc      | ciates_from_EGFR_c0'              |                                    |
| Signaling by ECEP. Dearth       | Species: 'phospho_CaMK_IV_Calmodu        | lin_c0'                           |                                    |
| Signaling by cork product       | Species: 'Magnesium (0'                  |                                   |                                    |
|                                 | Species. Tragnesium_co                   |                                   |                                    |
|                                 | Species: 'EGF_p_6Y_EGFR_GRB2_p_Y6        | 527_659_GAB1_SHP2_c0'             |                                    |
|                                 | Species: '_35Cyclic_AMP_c0'              |                                   |                                    |
|                                 | Species: 'AP2B1 HUMAN c0'                |                                   |                                    |
|                                 |                                          | VCell will a                      | automatically notify you of what   |
| ·                               | Reaction: 'Sprouty_lures_cytosolic_CB    | L_away_from_EG species and        | d reactions have been successfully |
| 🕞 Filter —                      | Species: 'PXN_CSK_SRC_c0'                | imported i                        | nto your physiology model. Click   |
| signaling by E                  |                                          | "Ov"                              | nto your physiology model. Click   |
|                                 | UK                                       |                                   |                                    |
| Preview Op                      |                                          |                                   |                                    |
| CONNECTED (tanyamiller1221)     |                                          |                                   | 210.4MB / 397.4MB                  |

| File View Server Tools Help         BioModel2         Physiology         Reaction Sigram         Reactions (68)         Structures (1)         Applications (0)         Parameters and Functions         Pathway Diagram         Pathway Diagram         Applications (0)         Parameters and Functions         Pathway Diagram         Pathway Diagram         Signaling by EdFR Reactome, Homo sapiers                                                                                                    |   |
|----------------------------------------------------------------------------------------------------|---|
| BioModel2         Physiology         Physiology         Physiology         Pathway Entity         Type         Linked Physiology (Pathway Coljects)         BioPAX Summary         Structures (1)         Species (172)         Applications (0)         Pathway Diagram         Act can phosphorylate NUR77         phosphorylate NUR77         phosphorylates MDR2         phosphorylates MDR2         phosphorylates MDR2         phosphorylates MDR2         complex         Species:EGF_p_6Y_EGFR.p_Y371_CBL:GR82_c0;         KCC4_HUMAN         protem     <                                                                                                    |   |
| Physiology Physiology Patiway Entity Type Linked Physiology Objects Kactions (G8) Structures (1) Species (172) AkT can phosphorylate scaspase-9 biochemical reaction AkT can phosphorylate nuR.77 biochemical reaction AkT can phosphorylate forthead box t biochemical reaction AkT can phosphorylate forthead box t biochemical reaction AkT can phosphorylate forthead box t biochemical reaction AkT can phosphorylate NUR.77 biochemical reaction AkT can phosphorylate forthead box t biochemical reaction AkT can phosphorylate SMDM2 biochemical reaction AkT can phosphorylate MDM2 biochemical reaction AkT can phosphorylate MDM2 biochemical reaction KCC4_HUMAN protein Species:KCC4_HUMAN_c0; KCC4_HUMAN KCC4_HUMAN protein Rathway Objects (369) KCC4_HUMAN KCC4_HUMAN protein Species:Activated_RAF1_complex_c0; MTOR_HUMAN protein Species:EGFR_HUMAN_c0; Cell B BioModels.net Pathway Comm Search Search Searc                                                                                                    |   |
| Weaction Diagram         Reaction (68)         Structures (1)         Species (172)         Act phications (0)         Parameters and Functions         Pathway         Pathway Objects (369)         BioPAX Summary         WceltDB BioModels.net         Pathway Comm         Search         egfr         Search         egfr         Search         Signaling by EGFR [Reactome, Homo sapient]                                                                                                    |   |
| AKT can phosphorylate NUR.77       biochemical reaction         AKT can phosphorylate NUR.77       biochemical reaction         Parameters and Functions       Pathway Objects (369)         Pathway       Pathway Objects (369)         Pathway Objects (369)       KCC4_HUMAN         BioPAX Summary       Protein         Species:EGF_p_6Y_EGFR_p-Y371-CBL:GRB2       complex         Species:EGF_p_6Y_EGFR_p-Y371_CBL_GRB2_c0;         KCC4_HUMAN       protein         Nuclear translocation of phosphorylates MEK2       biochemical reaction         Nuclear translocation of phosphorylates MEK2       biochemical reaction         RAF 1 phosphorylates MEK2       biochemical reaction         RAF 1 phosphorylates MEK2       biochemical reaction         RAF 1 phosphorylates MEK2       biochemical reaction         RAF 1 phosphorylates MEK2       biochemical reaction         RAF 1 phosphorylates MEK2       biochemical reaction         RAF 1 phosphorylates MEK2       biochemical reaction         RAF 1 phosphorylates MEK2       biochemical reaction         Signaling by EGFR Reactome, Homo sapiens       If a pathway is extends to multiple pages, go back to the Pathway Objects view, and click the right arrow icon to view the next page. Press "ctrl" and "a" on your                                                                                                    |   |
| Species (172)   Applications (0)   Parameters and Functions   Pathway Dianzam   Pathway Dianzam   Pathway Objects (369)   BioPAX Summary   Vcell DB BioModels.net Pathway Comm  Search Search S                                                                                                    |   |
| Applications (0) Parameters and Functions Pathway Pathway Diagram Pathway Objects (369) BioPAX Summary VCell DB BioModels.net Pathway Comm Search Signaling by EGFR [Reactome; Homo sapiens] Group Toblete Problems (0 Errors, 0 Warnings) Pathway Preview SIGnaling by EGFR [Reactome; Homo sapiens]                                                                                                    |   |
| Parameters and Functions         Pathway         Pathway Diaoram         Pathway Objects (369)         BioPAX Summary         BioPAX Summary         Activated RAF1 complex         complex         Species:EGF_p_6Y_EGFR_p_Y371_CBL_GRB2_c0;         KCC4_HUMAN         protein         Species:KCC4_HUMAN_c0;         Activated RAF1 complex         complex       Species:KCC4_HUMAN_c0;         MTOR_HUMAN       protein         Nuclear translocation of phospho-ERK       blochemical reaction         RAF1 phosphorylates MEK2       blochemical reaction         EGF:_HUMAN       protein         Species:EGFR_HUMAN_c0;         Group ▼       Delete         Physiology Links ▼       Search         Group ▼       Delete       Physiology Links ▼         Signaling by EGFR Reactome, Homo sapiens       If a pathway is extends to multiple pages, go back to the Pathway Objects view, and click the right arrow icon to view the next page. Press "ctrl" and "a" on your                                                                                                    |   |
| BioPathway       EGF:p-6Y-EGFR:p-Y371-CBL:GRB2       complex       Species:EGF_p_6Y_EGFR_p_Y371_CBL_GRB2_c0;         Pathway Objects (369)       RACtivated RAF1 complex       complex       Species:Activated_RAF1_complex_c0;         MTOR_HUMAN       protein       Species:Activated_RAF1_complex_c0;       MTOR_HUMAN         VCell DB_BioModels.net       Pathway Comm       Image: Complex       Species:EGFR_HUMAN_c0;         Search       Search       Image: Complex       Species:EGFR_HUMAN_c0;         Image: Search       Image: Complex       Species:EGFR_HUMAN_c0;         Image: Search       Image: Complex       Species:EGFR_HUMAN_c0;         Image: Search       Image: Complex       Species:EGFR_HUMAN_c0;         Image: Search       Image: Complex       Species:EGFR_HUMAN_c0;         Image: Search       Image: Complex       Species:EGFR_HUMAN_c0;         Image: Search       Image: Complex       Species:EGFR_HUMAN_c0;         Image: Search       Image: Complex       Species:EGFR_HUMAN_c0;         Image: Search       Image: Complex       Species:EGFR_HUMAN_c0;         Image: Search       Image: Complex       Species:EGFR_HUMAN_c0;         Image: Search       Image: Complex       Species:EGFR_HUMAN_c0;         Image: Search       Image: Complex       Species:EGFR_HUMAN_c0;                                                                                                    |   |
| Pathway Diagram         Pathway Objects (369)         BioPAX Summary         WCCI DB BioModels.net         Pathway Comm         Search         egfr         Search         Group < Delete       Physiology Links < Search         Object Properties       Problems (0 Errors, 0 Warnings)         Pathway Diagram         Signaling by EGFR [Reactome, Homo sapiens]                                                                                                    |   |
| Activated RAF1 complex complex Species:Activated_RAF1_complex_c0;   MTOR_HUMAN protein   Nuclear translocation of phospho-ERK biochemical reaction   RAF1 phosphorylates MEK2 biochemical reaction   BioModels.net Pathway Comm   Search EGFR_HUMAN   egfr Search   Signaling by EGFR [Reactome, Homo sapiens] Object Properties   Problems (0 Errors, 0 Warnings) Pathway Preview   S If a pathway is extends to multiple pages, go back to the Pathway Objects view, and click the right arrow icon to view the next page. Press "ctrl" and "a" on your                                                                                                    |   |
| Image: Second Second |   |
| Nuclear translocation of phospho-ERK biochemical reaction         VCell DB BioModels.net Pathway Comm         Search         egfr       Search         Group       Delete       Physiology Links         Signaling by EGFR [Reactome, Homo sapiens]       Object Properties       Problems (0 Errors, 0 Warnings)         Problems (0 Errors, 0 Warnings)       Pathway Preview         S       If a pathway is extends to multiple pages, go back to the Pathway Objects view, and click the right arrow icon to view the next page. Press "ctrl" and "a" on your                                                                                                    |   |
| RAF 1 phosphorylates MEK2 biochemical reaction   VCell DB BioModels.net   Pathway Comm   Search   egfr   Signaling by EGFR   Reactome, Homo sapiens     Object Properties   Problems (0 Errors, 0 Warnings)   Pathway Preview   S If a pathway is extends to multiple pages, go back to the Pathway Objects view, and click the right arrow icon to view the next page. Press "ctrl" and "a" on your                                                                                                    |   |
| VCell DB BioModels.net Pathway Comm     Search     egfr     Signaling by EGFR [Reactome, Homo sapiens]     Group       Delete   Physiology Links     Search      Object Properties   Problems (0 Errors, 0 Warnings)    Pathway Preview   S   If a pathway is extends to multiple pages, go back to the Pathway Objects view, and click the right arrow icon to view the next page. Press "ctrl" and "a" on your                                                                                                    |   |
| Search       @ 201-319 of 319         egfr       Search         Signaling by EGFR [Reactome, Homo sapiens]       Delete       Physiology Links ▼       Search         Object Properties       Problems (0 Errors, 0 Warnings)       © Pathway Preview         S       If a pathway is extends to multiple pages, go back to the Pathway Objects view, and click the right arrow icon to view the next page. Press "ctrl" and "a" on your                                                                                                    | - |
| egfr       Search         Signaling by EGFR [Reactome, Homo sapiens]         Group • Delete       Physiology Links • Search         Object Properties       Problems (0 Errors, 0 Warnings)         S       If a pathway is extends to multiple pages, go back to the Pathway Objects view, and click the right arrow icon to view the next page. Press "ctrl" and "a" on your                                                                                                    | M |
| Signaling by EGFR [Reactome, Homo sapiens]         Object Properties         Problems (0 Errors, 0 Warnings)         Solution         Solution                                                                                                    | = |
| Signaling by Ederk Reactione, nono sapiens         Object Properties       Problems (0 Errors, 0 Warnings)         S       If a pathway is extends to multiple pages, go back to the Pathway Objects view, and click the right arrow icon to view the next page. Press "ctrl" and "a" on your                                                                                                    |   |
| If a pathway is extends to multiple pages, go back to the Pathway Objects view,<br>and click the right arrow icon to view the next page. Press "ctrl" and "a" on your                                                                                                    |   |
| If a pathway is extends to multiple pages, go back to the Pathway Objects view,<br>and click the right arrow icon to view the next page. Press "ctrl" and "a" on your                                                                                                    |   |
| and click the right arrow icon to view the next page. Press "ctrl" and "a" on your                                                                                                    |   |
|                                                                                                    |   |
| keyboard and click "Physiology Links" > "Import into Physiology".                                                                                                    | 1 |
|                                                                                                    |   |
|                                                                                                    |   |
|                                                                                                    |   |
|                                                                                                    |   |
|                                                                                                    |   |
| Preview Open Web Link                                                                                                    |   |
| ONNECTED (tanyamiller 1221)                                                                                                    |   |

#### Contents 23 BIOMODEL: BioModel2 (NoVersion) (NoDate) -- VCell 5.3 (build 4) Importing Trained Armond Hard Tall To view your physiology's File View Server Tools Help BioModel2 reactions in list form, click 🐓 Reaction Diagram 💮 Reactions Structures - Physiology "Reactions". Reaction Diagram EGF\_P\_01\_EGFR\_P\_1371\_CBL\_C1N05\_Endopniin\_Epsin\_ аг\_р\_от\_сагк\_р\_тэлі Reactions (109) 2ATP\_c0 + KS6B2\_HUMAN\_c0 -> KS6B2\_HUMAN\_c0 + 2ADP\_c0 Structures (1) CBL\_HUMAN\_c0 + EGF\_p\_6Y\_EGFR\_c0 -> EGF\_p\_6Y\_EGFR\_CBL\_c0 Species (212) p21\_RAS\_GTP\_c0 + p\_Raf1\_S259\_S621\_\_14\_3\_3 protein\_beta\_alpha\_c0 -> RAS\_RAF\_c0 + \_1433B\_HUMAN\_c0 Applications (0) 2ATP\_c0 + AKTS1\_HUMAN\_c0 -> 2ADP\_c0 + AKTS1\_HUMAN\_c0 Parameters and Functions Calmodulin\_CaMK\_IV\_c0 -> Calmodulin\_CaMK\_IV\_c0 Pathway 🧚 Pathway Diagram EGF\_p\_6Y\_EGFR\_p\_Y371\_CBL\_GRB2\_c0 + CIN85\_Endophilin\_c0 -> EGF\_p\_6Y\_EGFR\_p\_Y371\_CBL\_GRB2\_CIN85\_Endophilin\_c0 Pathway Objects (369) EGF\_EGFR\_dimer\_c0 + 12ATP\_c0 -> 12ADP\_c0 + EGF\_p\_6Y\_EGFR\_c0 BioPAX Summary THEM4\_HUMAN\_c0 + TRIB3\_HUMAN\_c0 + AKT\_plasma\_membrane\_c0 -> AKT\_CTMP\_TRIB3\_c0 \_1\_phosphatidyl\_1D\_myo\_inositol\_3\_4\_5\_trisphosphate\_c0 + GRB2\_GAB1\_c0 -> GRB2\_GAB1\_PIP3\_c0 EGF\_EGFR\_dimer\_c0 + 12ATP\_c0 -> EGF\_p\_6Y\_EGFR\_c0 + 12ADP\_c0 AV SPY2\_HUMAN\_c0 + CBL\_HUMAN\_c0 -> CBL\_SPRY1\_2\_c0 VCell DB BioModels.net Pathway Comm <! ► CREB1 HUMAN c0 -> phospho CREB dimer c0 - Search 4 111 egfr Search Pathway Links 🔻 Add New Delete Search Signaling by EGFR [Reactome, Homo sapiens] Object Properties Problems (0 Errors, 0 Warnings) Pathway Preview Select only one object (e.g. species, reaction, simulation) to view/edit properties. ٠. ш. – Filter signaling by E Sort Open Web Link Preview 207.2MB ( 416.3MB ONNECTED (tanyamiller 1221)

| File View Server Tools Help                                                                                                    |                                                                                                    |                                    |                                                                                                    |                                        |                                         |
|----------------------------------------------------------------------------------------------------|----------------------------------------------------------------------------------------------------|------------------------------------|----------------------------------------------------------------------------------------------------|----------------------------------------|-----------------------------------------|
| 📄 BioModel2                                                                                                    | 🐉 Reaction Diagram 🚿 R                                                                                                    | eactions 💿 Structure               | es 💿 Species                                                                                                    | s                                      |                                         |
| <ul> <li>Physiology</li> <li>Reaction Diagram</li> <li>Reactions (109)</li> <li>Structures (1)</li> <li>Species (212)</li> <li>Applications (0)</li> <li>Parameters and Functions</li> <li>Pathway</li> <li>Pathway Diagram</li> <li>Pathway Objects (369)</li> <li>BioPAX Summary</li> </ul> | EGF_D_OT_EGFR_D_T371<br>2ATP_c0 + KS6B2_HUMAN<br>CBL_HUMAN_c0 + EGF_D.<br>p21_RAS_GTP_c0 + p_Ra<br>2ATP_c0 + AKTS1_HUMAN<br>Calmodulin_CaMK_IV_c0 -<br>EGF_D_6Y_EGER_D_Y371<br>EGF_EGFR_dimer_c0 + 12<br>THEMH_HOMAN_C0 + TRU<br>_1_phosphatidyl_1D_myo |                                    | _epsin_epsin_epsitisk<br>_c0 + 2ADP_c0<br>_6Y_EGFR_CBL<br>3_protein_beta<br>3_protein_beta<br>3_protein_beta<br>3_protein_beta<br>5<br>_c0<br>i Endophilin_c0<br>i Endophilin_c0<br>i Endophilin_c0<br>i EGF_p_6Y_EG<br>plasma_memor<br>sphate_c0 + G | <pre>&gt;</pre>                        | AN_c0                                   |
|                                                                                                    | EGF_EGFR_dimer_c0 + 12                                                                                                    | ATP_c0 -> EGF_p_6Y_E               | EGFR_c0 + 12A                                                                                                    | .DP_c0                                 |                                         |
| VCell DB BioModels.net Pathway Comm                                                                                                    | To view a reaction's click a reaction and                                                                                                    | s kinetic type a<br>view "Object I | nd forwa<br>Propertie                                                                                                    | rd and reverse rate constants".<br>s". | ts,                                     |
| egtr Search                                                                                                    | Add New Delete                                                                                                    | Pathway Links 🔻                    |                                                                                                    | Search                                 |                                         |
| signaling by Earty [reactionic/mono-adpients]                                                                                                    | Object Properties Problems                                                                                                    | (0 Errors, 0 Warnings)             | 🙁 Pathway                                                                                                    | Preview                                |                                         |
|                                                                                                    | Reaction Name EGFR_autop                                                                                                    | hosphorylation_EGF_EG              | FR_dimer_c0                                                                                                    |                                        |                                         |
|                                                                                                    | Kinetic Type Mass Action                                                                                                    | [µM/s] (recommended f              | or stochastic a                                                                                                    | pplication) 🔹                          | Convert to [molecules.s <sup>-1</sup> ] |
|                                                                                                    | Name                                                                                                    | Description                        | Global                                                                                                    |                                        | Expression                              |
|                                                                                                    | L                                                                                                    | reaction rate                      |                                                                                                    | (Kf+EGF_EGFR_dimer_c0+(ATP_c0)         | 12.0 12.0 A<br>- Kr · (ADP_c0) ·        |
| · · · · · · · · · · · · · · · · · · ·                                                                                                    | Кf                                                                                                    | forward rate constant              |                                                                                                    | 0.0                                    | =                                       |
| Filter                                                                                                    | Kr                                                                                                    | reverse rate constant              |                                                                                                    | 0.0                                    |                                         |
| signaling by E Sort                                                                                                    | EGF_EGFR_dimer_c0                                                                                                    | Species Concentration              | $\checkmark$                                                                                                    | Variable                               | •                                       |
| Preview Open Web Link                                                                                                    | Annotation and Pathw                                                                                                    | ay Links                           | III                                                                                                    |                                        | 4                                       |

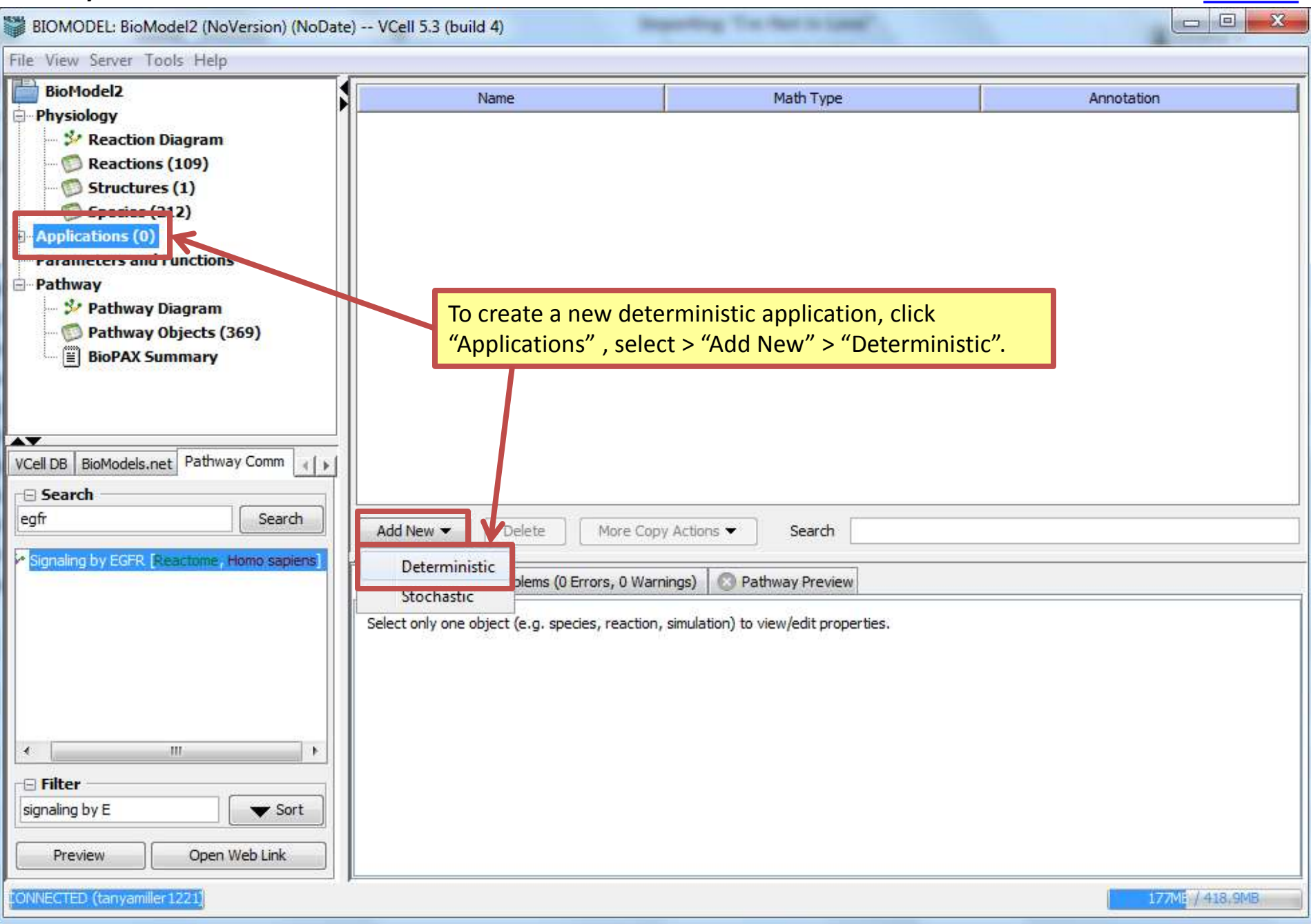

|                                          | tobate   |                                                                       |                      |         |                   |   |
|------------------------------------------|----------|-----------------------------------------------------------------------|----------------------|---------|-------------------|---|
| le View Server Tools Help                |          |                                                                       |                      |         |                   |   |
|                                          |          | Geometry 😻 Specifications 🌛 Protocols 📌 Simulations                   | Rarameter Estimation |         |                   |   |
| To specify conditions                    |          | Species Reactions                                                     |                      |         |                   |   |
| for species, click                       |          | Species                                                               | Structure            | Clamped | Initial Condition | 1 |
| "Specifications" >                       |          | CBI HUMAN CO                                                          | -0                   |         | 0.0               |   |
| "Species".                               |          | GRB2_c0                                                               | <br>c0               |         | 0.0               |   |
| Applications (1)                         | -        | CBL GRB2 c0                                                           | c0                   |         | 0.0               | - |
| 🖻 🎽 Application0                         |          | s3                                                                    | c0                   |         | 0.0               |   |
| Geon etry                                |          | MK01 HUMAN c0                                                         | c0                   |         | 0.0               |   |
| Protocols                                |          | phospho ERK 2 dimer c0                                                | c0                   | 6       | 0.0               |   |
| 2 <sup>e</sup> Simulations               |          | EGF p 6Y EGFR p Y472 771 783 1254 PLCG1 c0                            | c0                   |         | 0.0               |   |
| Parameter Estimation                     |          | PLCG1_HUMAN_c0                                                        | c0                   | <b></b> | 0.0               |   |
| Parameters and Functions                 |          | EGF_p_6Y_EGFR_c0                                                      | c0                   |         | 0.0               |   |
| Pathway                                  | *        | SPY2_HUMAN_c0                                                         | c0                   | <b></b> | 0.0               |   |
| Cell DB BioModels.net Pathway Comm       | dist     | CBL SPRY1 2 c0                                                        | in.                  |         | 0.0               |   |
| Search                                   |          |                                                                       |                      | M       | 🔹 1 - 200 of 212  | Þ |
| egfr Search                              |          | Saarda                                                                |                      |         |                   |   |
|                                          |          | Search                                                                |                      |         |                   |   |
| Signaling by EGFR. Reactome, Homo sapier | ns       | Object Properties Drahlama (0 Errans 0 Warnings)                      | Droview              |         |                   |   |
|                                          |          | Problems (o errors, o warnings) O Patriway                            | Preview              |         |                   |   |
|                                          |          | Select only one object (e.g. species, reaction, simulation) to view/e | dit properties.      |         |                   |   |
|                                          |          | 1850 1840 18595 10 IA 10 10 10 10 10                                  |                      |         |                   |   |
|                                          |          |                                                                       |                      |         |                   |   |
|                                          |          |                                                                       |                      |         |                   |   |
|                                          |          |                                                                       |                      |         |                   |   |
|                                          | <b>B</b> |                                                                       |                      |         |                   |   |
|                                          |          |                                                                       |                      |         |                   |   |
| - Filter                                 |          |                                                                       |                      |         |                   |   |
| signaling by E 🛛 🔰 💙 Sort                |          |                                                                       |                      |         |                   |   |
|                                          |          |                                                                       |                      |         |                   |   |
| Preview Open Web Link                    |          |                                                                       |                      |         |                   |   |

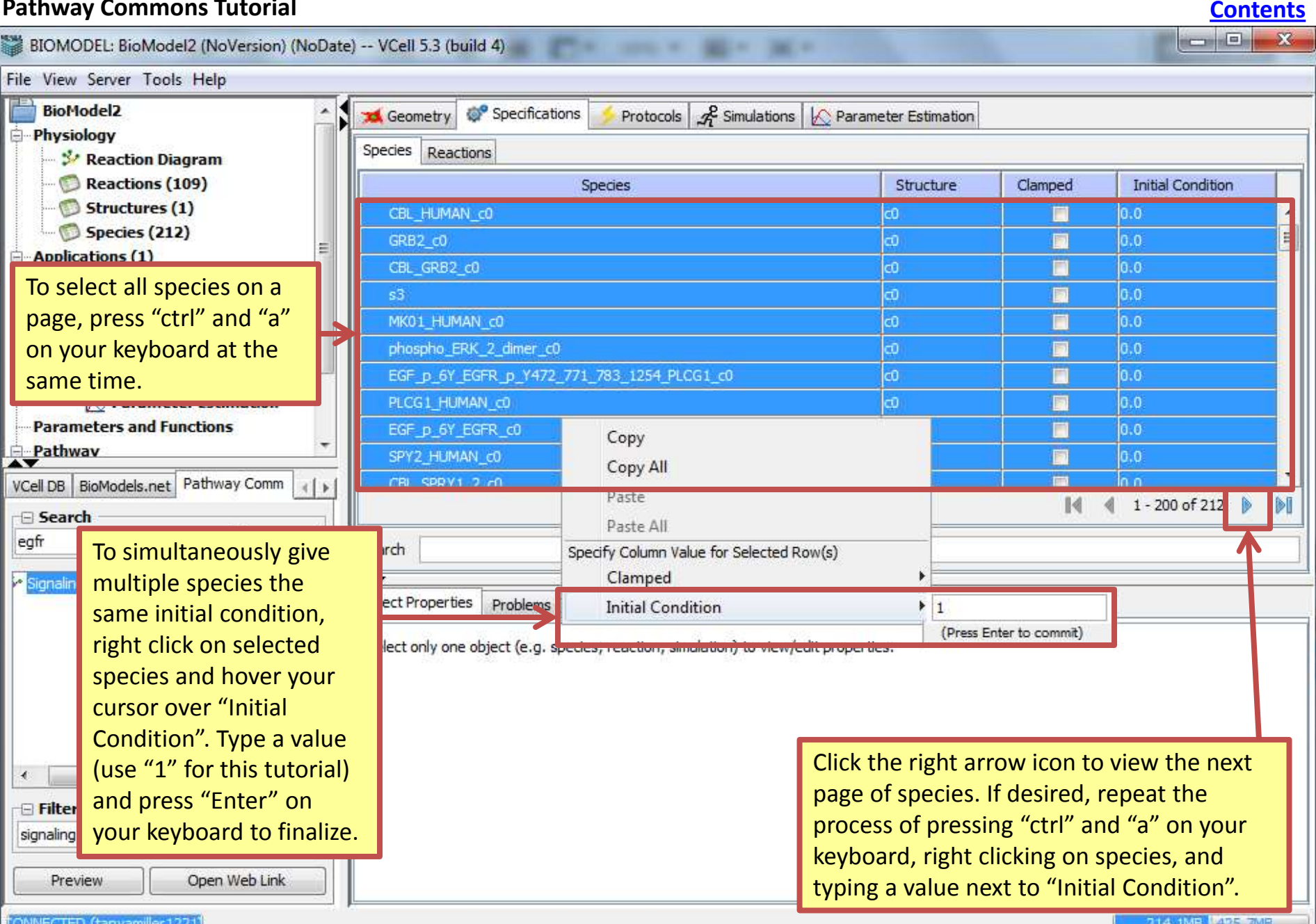

ONNECTED (tanyamiller 1221)

214.1MB 425.7MB

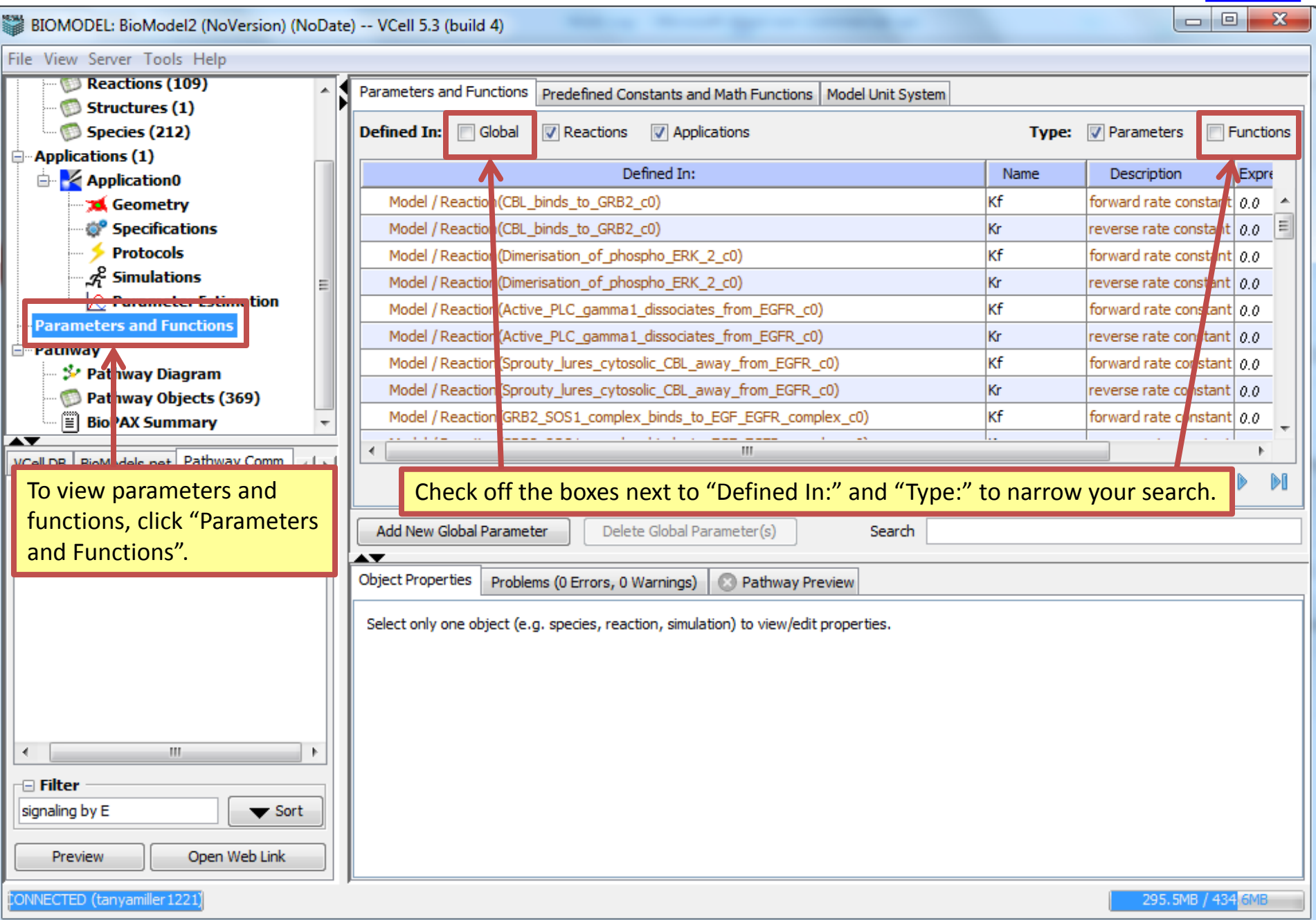

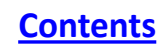

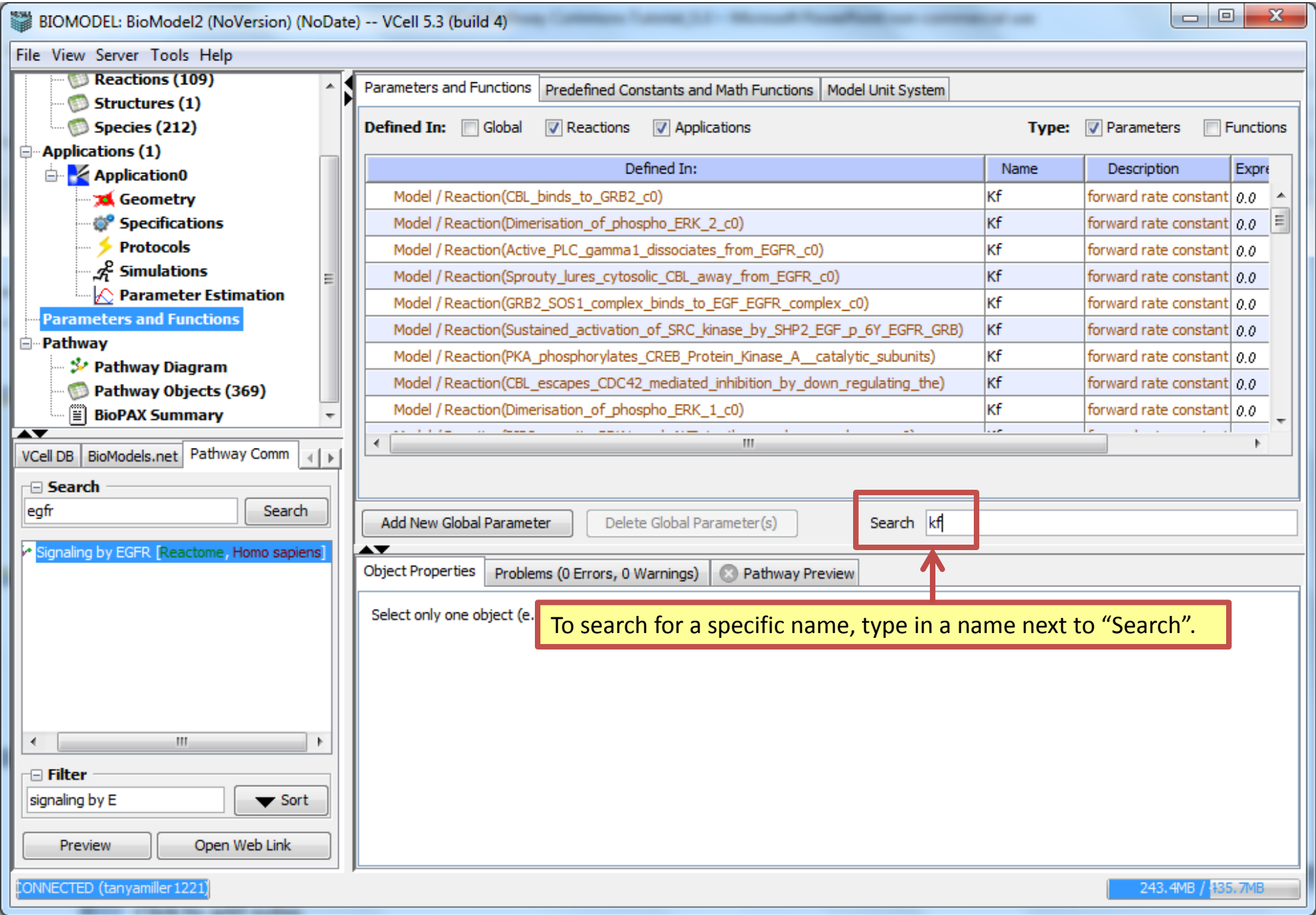

**AV** 

egfr

۰.

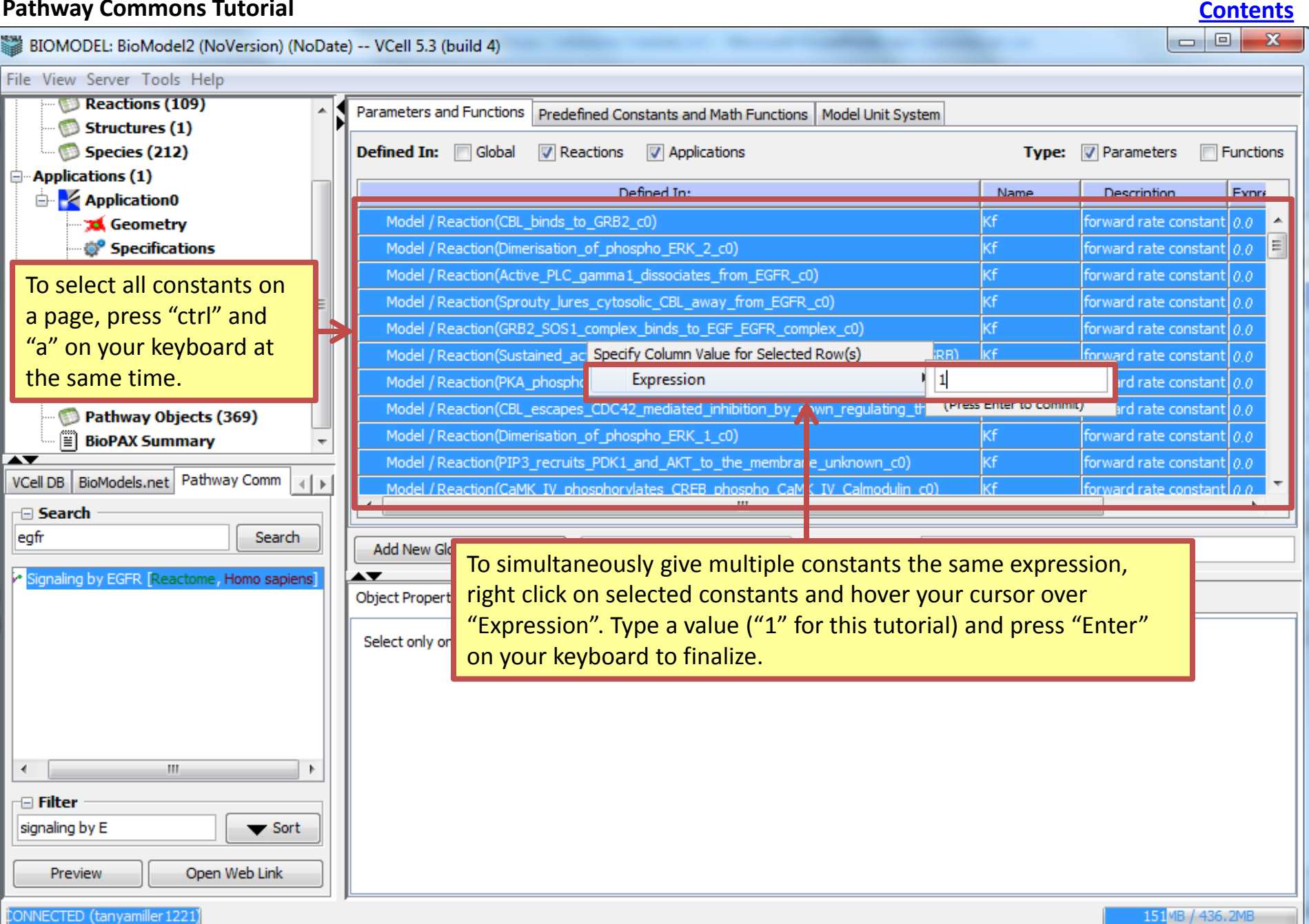

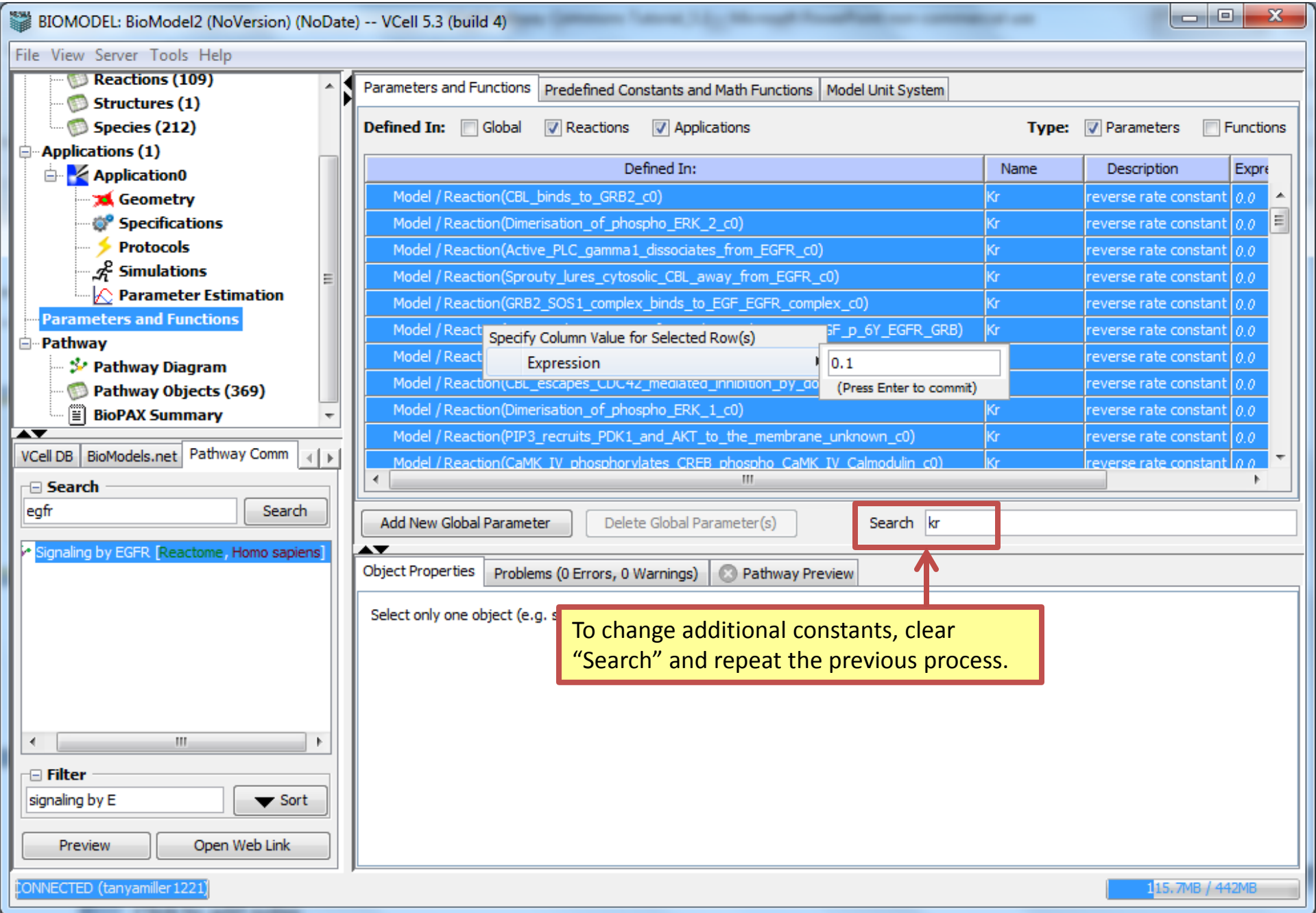

| BIOMODEL: BioModel2 (NoVersion) (NoDate) VCell 5.3 (build 4) |                                                                                                    |                                             |                             |                        |                |                  |  |  |  |
|--------------------------------------------------------------|----------------------------------------------------------------------------------------------------|---------------------------------------------|-----------------------------|------------------------|----------------|------------------|--|--|--|
| File View Server Tools Help                                  |                                                                                                    |                                             |                             |                        |                |                  |  |  |  |
| Reactions (109)                                              | Geometry 🛷 Spec                                                                                                    | ifications 🥠 Prot                           | tocols <i>A</i> Simulations | ∧ Parameter Estimation |                |                  |  |  |  |
| Structures (1)                                               |                                                                                                    |                                             |                             |                        |                |                  |  |  |  |
| - Applications (1)                                           |                                                                                                    | Simulations Output Functions Generated Math |                             |                        |                |                  |  |  |  |
| Application 0                                                | 📔 🗟 🗎 📄 🚴                                                                                                    |                                             |                             |                        |                | 🔤 👔 🜔            |  |  |  |
| 📜 Geometry                                                   | Name                                                                                                    | End Time                                    | Output Option               | Solver                 | Running Status | Results          |  |  |  |
| 👾 💞 Specifications                                           | Sir ulation0                                                                                                    | 1.0                                         | keep every 1                | Combined IDA/CVODE     | not saved      | no               |  |  |  |
| Protocols                                                    | To add a sime                                                                                                    | ulation, click                              | the add simula              | tion icon.             |                |                  |  |  |  |
| - Pathway                                                    |                                                                                                    |                                             |                             |                        |                |                  |  |  |  |
| 🖉 🧚 Path vay Diagram                                         |                                                                                                    |                                             |                             |                        |                |                  |  |  |  |
|                                                              |                                                                                                    |                                             |                             |                        |                |                  |  |  |  |
|                                                              |                                                                                                    |                                             |                             |                        |                |                  |  |  |  |
|                                                              |                                                                                                    |                                             |                             |                        |                |                  |  |  |  |
| "Simulations".                                               |                                                                                                    |                                             |                             |                        |                |                  |  |  |  |
| egfr Search                                                  |                                                                                                    |                                             |                             |                        |                |                  |  |  |  |
|                                                              |                                                                                                    |                                             |                             |                        |                |                  |  |  |  |
| Signaling by EGFR [Reactome, Homo sapiens]                   | Object Properties Problems (0 Errors, 0 Warnings) 😒 Pathway Preview                                                                                                    |                                             |                             |                        |                |                  |  |  |  |
|                                                              | Annotation:                                                                                                    |                                             |                             |                        |                |                  |  |  |  |
|                                                              |                                                                                                    |                                             |                             |                        |                | <b>T</b>         |  |  |  |
|                                                              | max timestep         output         rel tol         abs tol         Sensitivity Analysis           Settings:         1.0s         keep every 1, at most 1000         1.0E-9         no |                                             |                             |                        |                |                  |  |  |  |
|                                                              | Mesh Refinement:                                                                                                    |                                             |                             |                        | Fi             | nest Level Mesh: |  |  |  |
| ۰ III • • •                                                  | Refinement ROI(s):                                                                                                    |                                             |                             |                        |                | View Level Mesh: |  |  |  |
| 🕞 Filter                                                     | Parameters with                                                                                                    | values changed f                            | rom defaults                |                        |                |                  |  |  |  |
| signaling by E 🛛 🗸 Sort                                      | Parameter Nam                                                                                                    | ne                                          | Default                     | New Value/Expression   | S              | Gan              |  |  |  |
|                                                              |                                                                                                    |                                             |                             |                        |                |                  |  |  |  |
| Preview Open Web Link                                        |                                                                                                    |                                             |                             |                        |                |                  |  |  |  |
| ONNECTED (tanyamiller 1221)                                  | ,                                                                                                    |                                             |                             |                        | 166.6          | MB / 462.4MB     |  |  |  |

| BIOMODEL: BioModel2 (NoVersion) (NoDate        | ) VCell 5.3 (build 4)                                                        |                    |                        |                               |                   |                    |  |  |
|------------------------------------------------|------------------------------------------------------------------------------|--------------------|------------------------|-------------------------------|-------------------|--------------------|--|--|
| File View Server Tools Help                    |                                                                              |                    |                        |                               |                   |                    |  |  |
| Reactions (109)                                | 🛪 Geometry 💣 Specifications 🥠 Protocols 🦧 Simulations 🎼 Parameter Estimation |                    |                        |                               |                   |                    |  |  |
| Structures (1)                                 | Simulations Output Europians Concrated Math                                  |                    |                        |                               |                   |                    |  |  |
|                                                |                                                                              |                    |                        |                               |                   |                    |  |  |
| Application0                                   | 📑 🖻 📄 遂                                                                      |                    | To run and sa          | ve a simulation,              |                   | I 📓 👔 💽            |  |  |
| - 75 Geometry                                  | Name                                                                         | End Time           | click the gree         | n play icon.                  | Running Status    | Results            |  |  |
| - 💞 Specifications                             | Simulation0 1.0                                                              | 0 k                | teep every 1           | Combined IDA/CVODE            | not saved         | no                 |  |  |
| Protocols                                      |                                                                              |                    |                        |                               |                   |                    |  |  |
| Simulations                                    |                                                                              |                    |                        |                               |                   |                    |  |  |
| Parameters and Functions                       |                                                                              |                    |                        |                               |                   |                    |  |  |
| ⊡-Pathway                                      |                                                                              |                    |                        | Toruph                        | ut pot covo a ciu | mulation           |  |  |
| - 🌮 Pathway Diagram                            |                                                                              |                    |                        |                               |                   | nulation,          |  |  |
| Pathway Objects (369)                          |                                                                              |                    |                        | CIICK LINE                    | e blue play build | on.                |  |  |
| BioPAX Summary                                 |                                                                              |                    |                        |                               |                   |                    |  |  |
| VCell DB BioModels.net Pathway Comm            |                                                                              |                    |                        |                               |                   |                    |  |  |
| Search                                         |                                                                              |                    |                        |                               |                   |                    |  |  |
| egfr Search                                    |                                                                              |                    |                        |                               |                   |                    |  |  |
| Consistently CCEN D                            |                                                                              |                    |                        |                               |                   |                    |  |  |
| P signaling by eack theat turne, nono-sapiens, | Object Properties Problem                                                    | ns (0 Errors, 0 Wa | rnings) 🛛 💿 Pathway P  | review                        |                   |                    |  |  |
|                                                | Annakakan                                                                    |                    |                        | policy (resolution)           |                   |                    |  |  |
|                                                | Annotation:                                                                  |                    |                        |                               |                   |                    |  |  |
|                                                | settings: max ti                                                             | imestep            | output rel             | tol abs tol Sensitivity Analy | rsis              |                    |  |  |
|                                                | 1.                                                                           | .0s keep eve       | ry 1, at most 1000 1.0 | E-9 1.0E-9 no                 |                   |                    |  |  |
|                                                | Mesh Refinement:                                                             |                    |                        |                               |                   | Finest Level Mesh: |  |  |
| 4 III 1                                        | Refinement ROI(s):                                                           |                    |                        |                               |                   | View Level Mesh:   |  |  |
| F Filter                                       | 🕞 Parameters with val                                                        | lues changed fro   | om defaults            | 1                             |                   |                    |  |  |
| signaling by E 🛛 🗸 Sort                        | Parameter Name                                                               |                    | Default                | New Value/Expressi            | on                | Scan               |  |  |
|                                                |                                                                              |                    |                        |                               |                   |                    |  |  |
| Open Web Link                                  |                                                                              |                    |                        |                               |                   |                    |  |  |
| CONNECTED (tanyamiller 1221)                   |                                                                              |                    |                        |                               | 166               | MB / 462.4MB       |  |  |

| BIOMODEL: BioModel2 (NoVersion) (NoDate     | e) VCell 5.3 (build 4)                      |                           | print, Sola                             |                                                      |                                                   |                    |  |  |
|---------------------------------------------|---------------------------------------------|---------------------------|-----------------------------------------|------------------------------------------------------|---------------------------------------------------|--------------------|--|--|
| File View Server Tools Help                 |                                             |                           |                                         |                                                      |                                                   |                    |  |  |
| Reactions (109)                             | Geometry 🛷 Sn                               | ecifications              | otocols & Simulations                   | A Parameter Estimation                               |                                                   |                    |  |  |
| 💯 Structures (1)                            |                                             |                           |                                         |                                                      |                                                   |                    |  |  |
| 🗭 Species (212)                             | Simulations Output Functions Generated Math |                           |                                         |                                                      |                                                   |                    |  |  |
| Applications (1)                            |                                             |                           |                                         |                                                      |                                                   |                    |  |  |
|                                             | Name                                        | End Time                  | Output Option                           | Solver                                               | Running Status                                    | Results            |  |  |
| Specifications                              | Simulation0                                 | 10                        | keep every 1                            | Combined IDA/CVODE                                   | not saved                                         | 6                  |  |  |
| 5 Protocols                                 |                                             |                           | State Contract of the                   |                                                      | n<br>Maria ang ang ang ang ang ang ang ang ang an | 1                  |  |  |
| - 📌 Simulations                             |                                             |                           |                                         |                                                      |                                                   |                    |  |  |
| Parameter Estimation                        |                                             |                           |                                         |                                                      |                                                   |                    |  |  |
| Parameters and Functions                    |                                             |                           |                                         | To view the result                                   | ts. click the res                                 | sults icon         |  |  |
| - Pathway                                   |                                             |                           |                                         | once the simulati                                    | on is complete                                    | he                 |  |  |
| Pathway Diagram                             |                                             |                           |                                         | once the simulat                                     | on is complete                                    |                    |  |  |
| BioDAX Summany                              |                                             |                           |                                         |                                                      |                                                   |                    |  |  |
|                                             |                                             |                           |                                         |                                                      |                                                   |                    |  |  |
| VCell DB BioModels.net Pathway Comm         |                                             |                           |                                         |                                                      |                                                   |                    |  |  |
| E Search                                    |                                             |                           |                                         |                                                      |                                                   |                    |  |  |
| egfr Search                                 |                                             |                           |                                         |                                                      |                                                   |                    |  |  |
| Signaling by EGER [Reactions, Homo satiens] |                                             |                           |                                         |                                                      |                                                   |                    |  |  |
|                                             | Object Properties Pro                       | oblems (0 Errors, 0       | Warnings) 🛛 🕓 Pathway I                 | Preview                                              |                                                   |                    |  |  |
|                                             | Appotation:                                 |                           |                                         |                                                      |                                                   |                    |  |  |
|                                             |                                             |                           |                                         |                                                      |                                                   | *                  |  |  |
|                                             | Settings: "                                 | nax timestep<br>1.0s keep | output rel<br>every 1, at most 1000 1.0 | I tol abs tol Sensitivity Analysis<br>DE-9 1.0E-9 no |                                                   |                    |  |  |
|                                             | Mesh Refinement:                            |                           |                                         |                                                      |                                                   | Finest Level Mesh: |  |  |
| < +                                         | Refinement ROI(s):                          |                           |                                         |                                                      |                                                   | View Level Mesh:   |  |  |
| - Filter                                    | 🕞 Parameters with                           | values changed            | from defaults                           |                                                      |                                                   |                    |  |  |
| signaling by E                              | Parameter Na                                | ame                       | Default                                 | New Value/Expression                                 |                                                   | Scan               |  |  |
|                                             |                                             | Alt                       |                                         |                                                      |                                                   |                    |  |  |
| Preview Open Web Link                       | 1.00<br>1.00<br>1.00                        |                           |                                         |                                                      |                                                   |                    |  |  |
| ONNECTED (tanyamiller1221)                  | A                                           |                           |                                         |                                                      | 160                                               | MB / 462.4MB       |  |  |

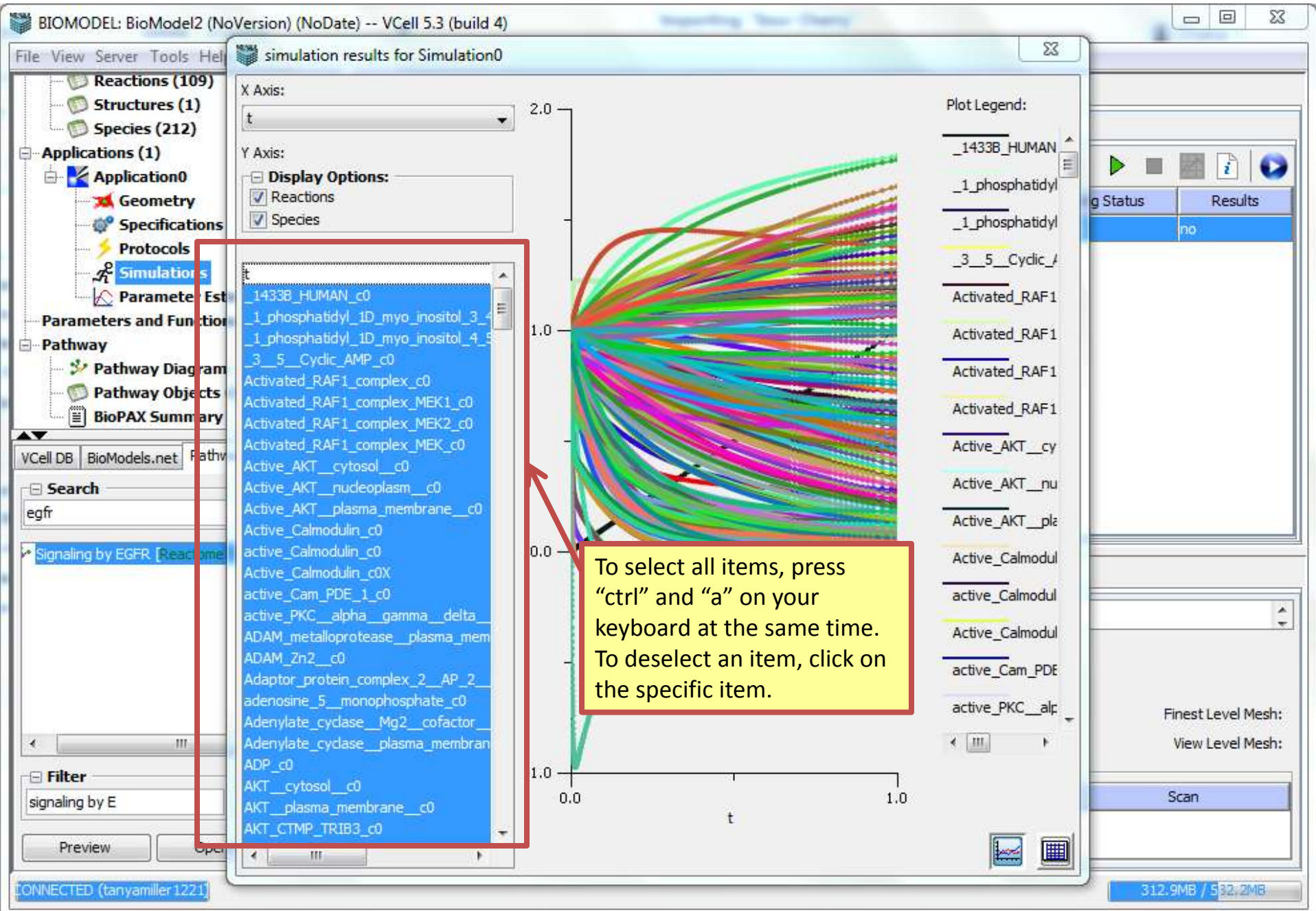

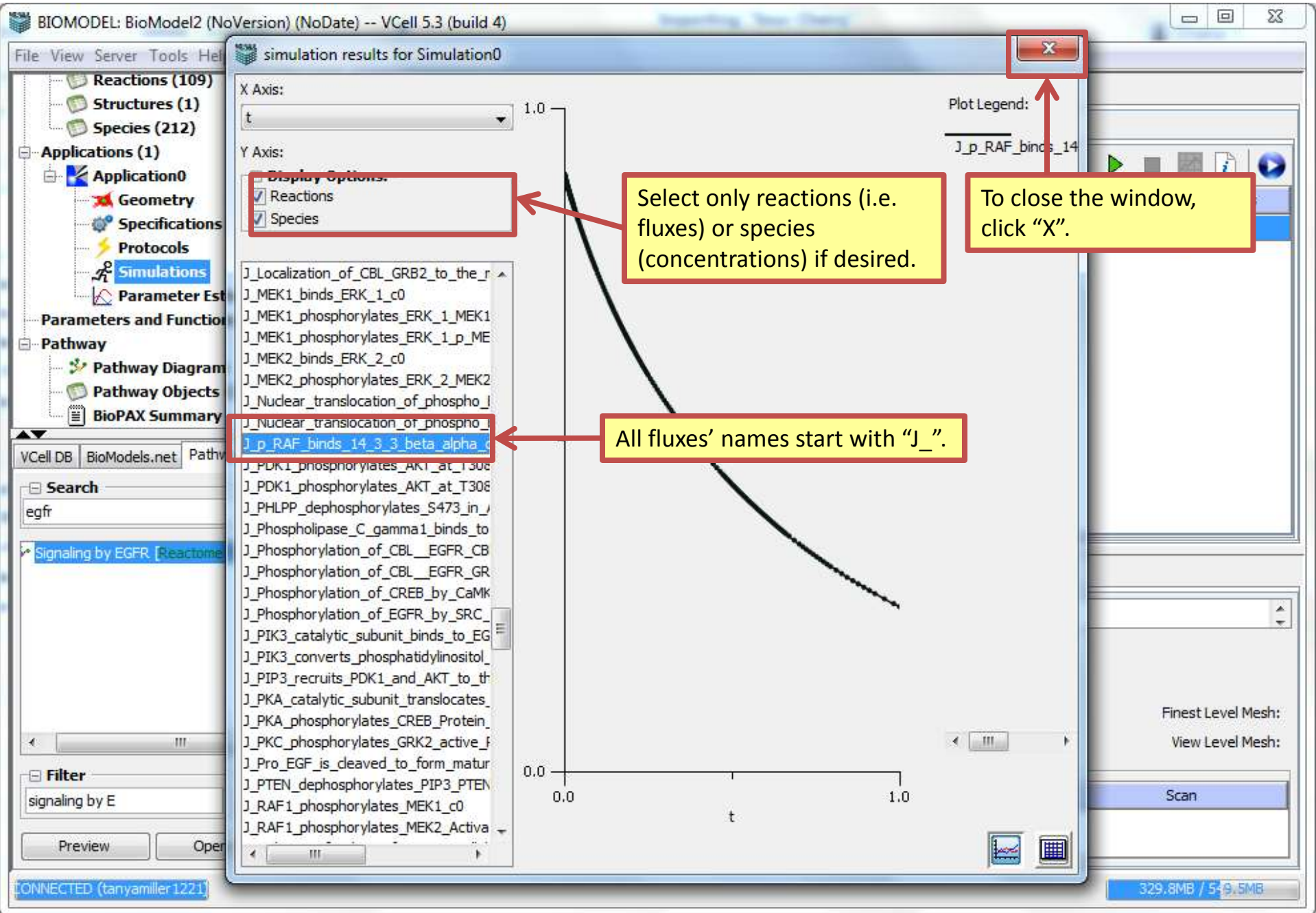